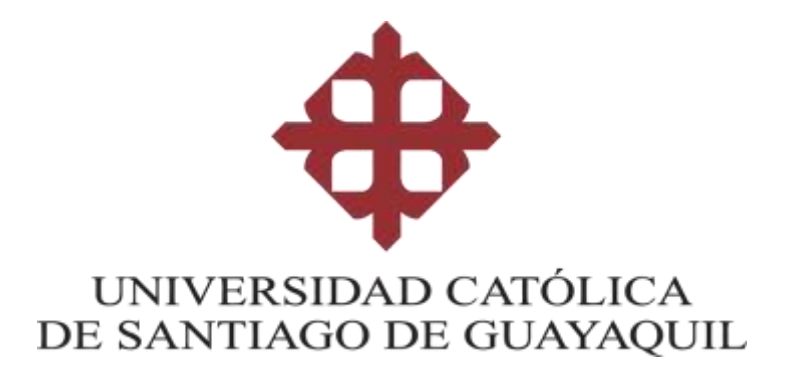

### SISTEMA DE POSGRADO

### MAESTRÍA EN TELECOMUNCIACIONES

TEMA:

Diseño y Simulación de una red Virtual para la conexión entre las Instituciones Educativas Fiscales del Distrito Educativo 7

### AUTOR:

CRISTOPHER JAIRO DUMET NUÑEZ

Trabajo de titulación previo a la obtención del grado de

Magister en Telecomunicaciones

### TUTOR:

MSC. MANUEL ROMERO PAZ

Guayaquil, 17 de julio de 2020

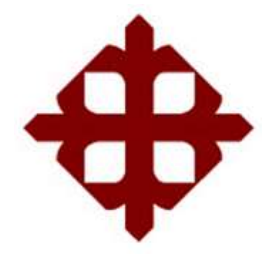

# UNIVERSIDAD CATÓLICA

# **DE SANTIAGO DE GUAYAQUIL**

SISTEMA DE POSGRADO MAESTRÍA EN TELECOMUNICACIONES

### CERTIFICACIÓN

Certificamos que el presente trabajo fue realizado en su totalidad por el Ing. Cristopher Jairo Dumet Nuñez, como requerimiento parcial para la obtención del Grado Académico de MAGÍSTER EN TELECOMUNICACIONES.

TUTOR

MSC. MANUEL ROMERO PAZ

DIRECTOR DEL PROGRAMA

MSC. MANUEL ROMERO PAZ

Guayaquil, 17 de julio de 2020

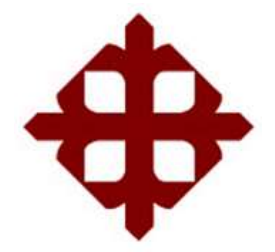

# UNIVERSIDAD CATÓLICA DE SANTIAGO DE GUAYAQUIL

SISTEMA DE POSGRADO MAESTRÍA EN TELECOMUNICACIONES

#### DECLARACIÓN DE RESPONSABILIDAD

Yo, Cristopher Jairo Dumet Nuñez DECLARO QUE:

La Tesis **"Diseño y Simulación de una red Virtual para la conexión entre las Instituciones Educativas Fiscales del Distrito Educativo 7**", previa a la obtención del grado Académico de **Magíster en Telecomunicaciones**, ha sido desarrollado, respetando derechos intelectuales de terceros conforme las citas que constan en el documento, cuyas fuentes se incorporan en las referencias o bibliografías. Consecuentemente este trabajo es de mi total autoría.

En virtud de esta declaración, me responsabilizó del contenido, veracidad y alcance científico del Trabajo de Titulación del Grado Académico en mención.

Guayaquil, 17 de julio de 2020

EL AUTOR

Dumet Nuñez, Cristopher Jairo

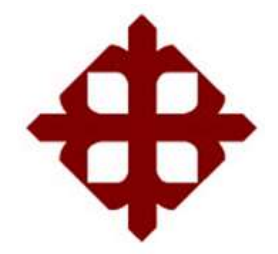

# UNIVERSIDAD CATÓLICA

# **DE SANTIAGO DE GUAYAQUIL**

SISTEMA DE POSGRADO MAESTRÍA EN TELECOMUNICACIONES

### AUTORIZACIÓN

Yo, Dumet Nuñez, Cristopher Jairo

Autorizo a la Universidad Católica de Santiago de Guayaquil, la publicación, en la biblioteca de la institución de la Tesis de Maestría titulada: **"Diseño y Simulación de una red Virtual para la conexión entre las Instituciones Educativas Fiscales del Distrito Educativo 7**", cuyo contenido, ideas y criterios son de mi exclusiva responsabilidad y total autoría.

Guayaquil, 17 de julio de 2020

EL AUTOR

Ing. Dumet Nuñez, Cristopher Jairo

#### **REPORTE DE URKUND**

| URKUND                                                                                                    |    |                                                          |                                                                                                    |                                                                                                    | Lista de fuerres Bioques                                     |                 |                                                        | enena (luis_cord | ordona) • |           |            |   |
|----------------------------------------------------------------------------------------------------|----|----------------------------------------------------------|----------------------------------------------------------------------------------------------------|----------------------------------------------------------------------------------------------------|--------------------------------------------------------------|-----------------|--------------------------------------------------------|------------------|-----------|-----------|------------|---|
| Documento II <u>Oriazotie: Durne: doc</u> y (DIST80150)                                                                                              |    | . 8                                                      | Calegoría                                                                                                    | Enlace/nombre de archivo                                                                                                    | bredearchivo -                                               |                 |                                                        | -                |           |           |            |   |
| Presentado 2004/6-1822:01(-35:00)<br>Presentado por Luis Candona Pixadeneira (condovan@yahoo.com)<br>Restibido luis contona ucag@analysis unkond.com |    |                                                          | ₿                                                                                                    | >                                                                                                    | Averez Carlos TT2018 Fev 2.docu                              |                 |                                                        | -                |           |           |            |   |
|                                                                                                    |    |                                                          | B 📕 👘 👘 👘 👘                                                                                                    |                                                                                                    | a tarita-de-imple                                            | lenetae de lete |                                                        |                  |           |           |            |   |
| NoL OIL                                                                                                    |    |                                                          | Re de estas 11 pálanas, se componen de tauto presente en 1 fuentes.                                                                                                    |                                                                                                    | E                                                            | B               | Tesis Rinal UCSG-MPLS-4PN -CINT-406 Fausto Orazzo dega |                  |           | 0         |            |   |
| _                                                                                                    |    | _                                                        | 180.0                                                                                                    |                                                                                                    |                                                              | *               | 1.m                                                    |                  | a         |           |            | 0 |
| ×.                                                                                                    | \$ | <b></b> .9                                               | •                                                                                                    | ÷ <                                                                                                    | >                                                            |                 |                                                        | A l'Adietercat   | 2 Renicer | 🛓 Exortar | 🕈 Centerir | 0 |
|                                                                                                    |    | TE Fis<br>AU<br>Tra<br>TU<br>GU<br>GU<br>GE<br>Ing<br>Ac | NA: Diedfe y Simulación de una red Virtual para la<br>cales del Diarto Educativo 7<br>TOR: CRISTOPHER JURIO DUNET NUÑEZ<br>abajo de Soulación preito a la obtención del grado<br>TOR: MSC. MANUEL ROMERO PAZ<br>MINQUEL, 19 DE ENERO DE 2000<br>INCRISIDAD CATÓLICX DE SANTIAGO DE GUAMAQU<br>LECOMUNICACIONES<br>RTIRCACIÓN Cestificamos que el presente trabajo<br>g Cristopher Jairo Dumit, Nuñez, como requerimie<br>adêmico de Wagister en Télecomunicaciones | i canexión entre los inditución<br>de Magitar en Télecomunica<br>L SISTEMA DE POSCRADO MA<br>Tue nealizada en un totalidada<br>nta parcial para la obtención | ne:Educativas<br>ocarnes<br>ESTRIA:EN<br>per Al<br>del Grado |                 |                                                        |                  |           |           |            |   |
|                                                                                                    |    | TU                                                       | TOR                                                                                                    |                                                                                                    |                                                              |                 |                                                        |                  |           |           |            |   |
|                                                                                                    |    |                                                          | MSC. NAVILEL                                                                                                    | ROMERO PAZ                                                                                                    |                                                              |                 |                                                        |                  |           |           |            |   |

#### DEDICATORIA

A mi esposa Evelyn Mera, el amor de mi vida quien ha sido mi punto de apoyo, y que con paciencia y amor ha sabido soportarme.

A mi Tutor de Tesis, MSc. Manuel Romero Paz, por su valiosa enseñanza, guía, paciencia y aporte desde el inicio de la maestría.

A todos mis profesores y compañeros de la maestría, por sus sabias enseñanzas y por compartir sus conocimientos, los cuales fueron de utilidad para la realización del presente trabajo.

#### AGRADECIMIENTOS

Al **Sistema de Posgrados de la Universidad Católica Santiago de Guayaquil** por permitirme obtener la formación científica en el área de las telecomunicaciones dentro de sus aulas.

Al **MSc. Manuel Romero Paz, Director de la Maestría en Telecomunicaciones** de la Universidad Católica Santiago de Guayaquil por el apoyo brindado en el desarrollo y obtención de mi título.

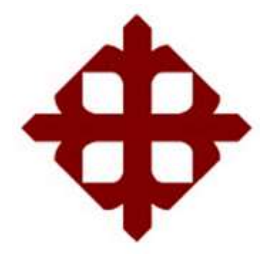

# UNIVERSIDAD CATÓLICA

# **DE SANTIAGO DE GUAYAQUIL**

SISTEMA DE POSGRADO MAESTRÍA EN TELECOMUNICACIONES

#### TRIBUNAL DE SUSTENTACIÓN

f.

#### MSc. Manuel Romero Paz

TUTOR

MSc. Manuel Romero Paz

DIRECTOR DEL PROGRAMA

f.

f.

MSc. Edgar Quezada Calle

REVISOR

us orclowa f.

MSc. Luis Córdova Rivadeneira

REVISOR

#### Resumen

Debido a la necesidad de la comunicación entre las Instituciones Educativas Fiscales pertenecientes a la Dirección Distrital 09D07 Pascuales 1 Educación, que ha provocado la pérdida de información llevando a posibles desacuerdos en él envío de información para el trabajo diario, se ve la necesidad de implementar una red virtual con protocolo MPLS (Multiprotocol Label Switching) desarrollado con estándares para dar diferentes soluciones de conmutación multinivel. Esto permitirá el reenvío de información mediante una red IP convencional hacia la red virtual que une a las instituciones mencionadas. La plataforma de simulación que se utiliza es el GNS3 (Graphic Network Simulation), que permite diseñar topologías de redes complejas y ejecutar simuladores sobre dicha red. La presente investigación tiene como objetivo el diseño y simulación de una red, usando equipos de transmisiones de datos virtuales, esto se desarrollará con un perfil explicativo que a su vez aplica un análisis Empírico-Analítico. El proyecto se realiza con un enfoque cualitativo al momento de recolectar datos con mediciones numéricas para demostrar la validez de la hipótesis.

Palabras Clave: Dynamips, Idle-PC, GNS3, MPLS, Dynagen, Protocolo OSPF

#### Abstract

Due to the need for communication between the Fiscal Educational Institutions belonging to the District Direction 09D07 Pascuales 1 Education, which has caused the loss of information leading to possible disagreements in sending information for daily work, the need to implement a Virtual network with MPLS protocol (Multiprotocol Label Switching) developed with standards to provide different multilevel switching solutions. This will allow the forwarding of information through a conventional IP network to the virtual network that links the aforementioned institutions. The simulation platform used is GNS3 (Graphic Network Simulation), which allows designing complex network topologies and running simulators on said network. This research aims to design and simulate a network, using virtual data transmission equipment, this will be developed with an explanatory profile that in turn applies an Empirical-Analytical analysis. The project is carried out with a qualitative approach when collecting data with numerical measurements to demonstrate the validity of the hypothesis.

Keywords: Dynamips, Idle-PC, GNS3, MPLS, Dynagen, Protocol OSPF

| Resume    | ٦                                             | IX        |
|-----------|-----------------------------------------------|-----------|
| Abstract  |                                               | X         |
| Índice    |                                               | XI        |
| Índice de | e Figuras                                     | XIII      |
| Capítulo  | 1: Generalidades del Proyecto de Grado        | 18        |
| 1.1       | Introducción                                  | 18        |
| 1.2       | Antecedentes                                  | 19        |
| 1.3       | Justificación del problema                    | 19        |
| 1.4       | Definición del Problema                       | 20        |
| 1.5       | Objetivos                                     | 20        |
| 1.5.1     | Objetivo General                              | 20        |
| 1.5.2     | Objetivos Específicos                         | 20        |
| 1.6       | Hipótesis                                     | 20        |
| 1.7       | Metodología de Investigación                  | 20        |
| Capítulo  | 2: Especificaciones Técnicas                  | 22        |
| 2.1       | ¿Qué es MLPS?                                 | 22        |
| 2.2       | Componentes necesarios en una red MPLS        | 23        |
| 2.3       | Conformación de la Cabecera MPLS              | 25        |
| 2.4       | Arquitectura Técnica MPLS                     | 26        |
| 2.5       | Descripción de simuladores de red             | 27        |
| 2.6       | Descripción del Software GNS3                 | 28        |
| 2.7       | Introducción a Dynamips                       | 29        |
| 2.7.1     | Descripción del Idle-PC                       | 30        |
| 2.8       | Introducción a Dynagen                        | 31        |
| 2.9       | Requerimientos básicos para el uso de GNS3    | 31        |
| 2.9.1     | Características mínimas necesarias en sistema | operativo |
| Windo     | WS                                            | 31        |
| 2.10      | Protocolo OSPF                                | 33        |
| 2.11      | Descripción Wireshark                         | 34        |
| Capítulo  | 3: Desarrollo de la Red                       | 35        |
| 3.1       | Descarga del Software GNS3                    | 35        |
| 3.2       | Instalación de Software GNS3                  |           |

# Índice

| 3.3        | Configuración Interfaz Gráfica del GNS3           | 42 |
|------------|---------------------------------------------------|----|
| 3.4        | Configurar GNS3 como servidor local               | 43 |
| 3.5        | Configurar Servidor Local GNS3 (Dynamips)         | 44 |
| 3.6        | Diseño y Simulación de la red en el software GNS3 | 52 |
| 3.7        | Validación de configuración y análisis de pruebas | 73 |
| Conclusio  | ones                                              | 77 |
| Recomer    | ndaciones                                         | 78 |
| Bibliograt | fía                                               | 79 |
| Glosario   | de Términos                                       | 81 |

# Índice de Figuras

| Figura 2.1 Componentes necesarios de una red MPLS24                                                                                                    |
|----------------------------------------------------------------------------------------------------|
| Figura 2.2 Funcionamiento del protocolo MPLS en la red25                                                                                                    |
| Figura 2.3 Formato de la etiqueta MPLS26                                                                                                    |
| Figura 2.4 Arquitectura de la etiqueta MPLS27                                                                                                    |
| Figura 2.5 Procesos del GNS328                                                                                                    |
| Figura 3.1 Página Oficial de GNS335                                                                                                    |
| Figura 3.2 Registro en Página Oficial de GNS3                                                                                                    |
| Figura 3.3 Ingreso para ya registrados en Página Oficial de GNS336                                                                                                    |
| Figura 3.4 Selección del sistema operativo a usar                                                                                                    |
| Figura 3.5 Descarga del sistema operativo a usar                                                                                                    |
| Figura 3.6 Ubicación del programa GNS338                                                                                                    |
| Figura 3.7 Acuerdo de Licencia del GNS338                                                                                                    |
| Figura 3.8 Ubicación de archivos de configuración del GNS339                                                                                                    |
| Figura 3.9 Componentes para la instalación del GNS339                                                                                                    |
| Figura 3.10 Indicador del espacio requerido para la instalación del                                                                                                    |
|                                                                                                    |
| GNS341                                                                                                    |
| GNS341<br>Figura 3.11 Instalación del sistema más sus complementos41                                                                                                    |
| GNS3                                                                                                    |
| GNS3                                                                                                    |
| GNS3                                                                                                    |
| GNS3                                                                                                    |
| GNS3                                                                                                    |
| GNS3.41Figura 3.11 Instalación del sistema más sus complementos.41Figura 3.12 Descarga de complementos de Internet.42Figura 3.13 Finaliza Instalación del GNS3.42Figura 3.14 Setup Wizard del GNS3.43Figura 3.15 Servidor Local GNS3.44Figura 3.16 Agregar IOS de Cisco en servidor Local GNS3.44Figura 3.17 Búsqueda de la ubicación de la IOS de Cisco.45                                                                                                    |
| GNS341Figura 3.11 Instalación del sistema más sus complementos41Figura 3.12 Descarga de complementos de Internet42Figura 3.13 Finaliza Instalación del GNS342Figura 3.14 Setup Wizard del GNS343Figura 3.15 Servidor Local GNS344Figura 3.16 Agregar IOS de Cisco en servidor Local GNS344Figura 3.17 Búsqueda de la ubicación de la IOS de Cisco45Figura 3.18 Selección de la ubicación de la IOS de Cisco45                                                              |
| GNS3                                                                                                    |
| GNS341Figura 3.11 Instalación del sistema más sus complementos41Figura 3.12 Descarga de complementos de Internet42Figura 3.13 Finaliza Instalación del GNS342Figura 3.14 Setup Wizard del GNS343Figura 3.15 Servidor Local GNS344Figura 3.16 Agregar IOS de Cisco en servidor Local GNS344Figura 3.17 Búsqueda de la ubicación de la IOS de Cisco45Figura 3.18 Selección de la ubicación de la IOS de Cisco46Figura 3.20 Asignación del nombre y selección de plataforma46 |
| GNS3                                                                                                    |
| GNS3                                                                                                    |
| GNS3                                                                                                    |
| GNS3                                                                                                    |

| Figura 3.26 Configuración de la interfaz de red en router 7200 Cisco 50 |
|-------------------------------------------------------------------------|
| Figura 3.27 Asignación del Idle-PC50                                    |
| Figura 3.28 Idle-PC verificado51                                        |
| Figura 3.29 Características de la Configuración51                       |
| Figura 3.30 Visualización del Router Cisco 720051                       |
| Figura 3.31 Diagrama de conexión de equipos en red52                    |
| Figura 3.32 Configuración en el software GNS360                         |
| Figura 3.33 Configuración de cada router61                              |
| Figura 3.34 Configuración del router principal 09D07 con la IP61        |
| Figura 3.35 Configuración exitosa del router 09D0761                    |
| Figura 3.36 Configuración exitosa del router 09H0092862                 |
| Figura 3.37 Configuración exitosa del router 09H0098462                 |
| Figura 3.38 Configuración exitosa del router 09H0100862                 |
| Figura 3.39 Configuración exitosa del router 09H0156163                 |
| Figura 3.40 Configuración exitosa del router 09H0158363                 |
| Figura 3.41 Configuración exitosa del router 09H0161063                 |
| Figura 3.42 Configuración exitosa del router 09H0169464                 |
| Figura 3.43 Configuración exitosa del router 09H0170564                 |
| Figura 3.44 Configuración exitosa del router 09H0186864                 |
| Figura 3.45 Configuración exitosa del router 09H0213465                 |
| Figura 3.46 Configuración exitosa del router 09H0271265                 |
| Figura 3.47 Configuración exitosa del router 09H0271865                 |
| Figura 3.48 Configuración exitosa del router 09H0271966                 |
| Figura 3.49 Configuración exitosa del router 09H0272566                 |
| Figura 3.50 Configuración exitosa del router 09H0277566                 |
| Figura 3.51 Configuración exitosa del router 09H0550067                 |
| Figura 3.52 Activación del Protocolo OSPF en el router 09D0767          |
| Figura 3.53 Activación del Protocolo MPLS en el router 09D0768          |
| Figura 3.54 Activación del Protocolo OSPF y MPLS en el router           |
| 09H00928                                                                |
| Figura 3.55 Activación del Protocolo OSPF y MPLS en el router           |
| 09H00984                                                                |

Figura 3.56 Activación del Protocolo OSPF y MPLS en el router Figura 3.57 Activación del Protocolo OSPF y MPLS en el router Figura 3.58 Activación del Protocolo OSPF y MPLS en el router Figura 3.59 Activación del Protocolo OSPF y MPLS en el router Figura 3.60 Activación del Protocolo OSPF y MPLS en el router 09H01694 ......70 Figura 3.61 Activación del Protocolo OSPF y MPLS en el router Figura 3.62 Activación del Protocolo OSPF y MPLS en el router Figura 3.63 Activación del Protocolo OSPF y MPLS en el router 09H02134 ......71 Figura 3.64 Activación del Protocolo OSPF y MPLS en el router Figura 3.65 Activación del Protocolo OSPF y MPLS en el router Figura 3.66 Activación del Protocolo OSPF y MPLS en el router Figura 3.67 Activación del Protocolo OSPF y MPLS en el router Figura 3.68 Activación del Protocolo OSPF y MPLS en el router Figura 3.69 Activación del Protocolo OSPF y MPLS en el router Figura 3.70 Comando "show ip route"......73 Figura 3.71 Comando "show mpls forwarding"......74 Figura 3.72 Captura de trama ......75 Figura 3.73 Identificación de la trama a capturar ......75  

# Índice de Tablas

| Tabla 2.1 Requerimientos Recomendados GNS3 - Windows           | 32 |
|----------------------------------------------------------------|----|
| Tabla 2.2 Requerimientos Recomendados GNS3 - Linux             | 32 |
| Tabla 3.1 Descripción de Componentes para el GNS3              | 40 |
| Tabla 3.2 Resumen de funcionalidades de interfaces             | 49 |
| Tabla 3.3 Identificación de los routers con sus respectivas IP | 53 |
| Tabla 3.4 Configuración Router 09D07                           | 54 |
| Tabla 3.5 Configuración Router 09H00928                        | 54 |
| Tabla 3.6 Configuración Router 09H00984                        | 54 |
| Tabla 3.7 Configuración Router 09H01008                        | 55 |
| Tabla 3.8 Configuración Router 09H01561                        | 55 |
| Tabla 3.9 Configuración Router 09H01583                        | 55 |
| Tabla 3.10 Configuración Router 09H01610                       | 56 |
| Tabla 3.11 Configuración Router 09H01694                       | 56 |
| Tabla 3.12 Configuración Router 09H01705                       | 56 |
| Tabla 3.13 Configuración Router 09H01868                       | 57 |
| Tabla 3.14 Configuración Router 09H02134                       | 57 |
| Tabla 3.15 Configuración Router 09H02712                       | 57 |
| Tabla 3.16 Configuración Router 09H02718                       | 58 |
| Tabla 3.17 Configuración Router 09H02719                       | 58 |
| Tabla 3.18 Configuración Router 09H02725                       | 58 |
| Tabla 3.19 Configuración Router 09H02775                       | 59 |
| Tabla 3.20 Configuración Router 09H05500                       | 59 |
| Tabla 3.21 Activación de protocolo OSPF                        | 59 |
| Tabla 3.22 Activación de protocolo MPLS                        | 60 |

#### Capítulo 1: Generalidades del Proyecto de Grado

Este capítulo tiene como propósito mostrar la problemática detectada y la justificación para la investigación, así como dar a conocer los objetivos generales y específicos, logrando una hipótesis de la propuesta con su respectiva metodología de investigación.

#### 1.1 Introducción

En comparación con una red tradicional, las redes virtuales no se basan en una infraestructura fija, dependen de los hosts para mantener una conexión entre ellos. La conmutación de paquetes IP (Internet Protocol) tradicionalmente ha seguido un paradigma de conmutación según la dirección IP, cada router recibía un paquete y en base a la dirección IP destino de ese paquete el router tenía que tomar una decisión, comparaba esa IP destino con una tabla de routing que tenía previamente, la cual había sido alimentada por los anuncios de cada uno de los equipos, a su vez estos emiten un protocolo informando el direccionamiento que es capaz de alcanzar o que tienen conectados. Finalmente, la información llega a los equipos de una u otra manera y esto se repite de un router a otro hasta alcanzar el destino.

El protocolo MPLS (Multiprotocol Label Switching), en lugar de hacer una conmutación de paquetes en base a IP la realiza en función de etiquetas, al final cada equipo extremo, es decir; el equipo que hace de entrada a la MPLS, cuando recibe esa información de routing, asignan a cada uno la etiqueta que es anunciada internamente en cada red, esto quiere decir que cada equipo tendrá dos etiquetas para identificarlos.

MPLS se caracteriza por tener un plano de control que se encarga de anunciar y asignar etiquetas y un plano de forwarding que se encarga al momento de recibir un paquete, ya sea por IPv4 o uno ya etiquetado, conmutarlo y enviarlo hacia otro lado colocando una etiqueta y si es al final quitar la etiqueta y dejarlo en IPv4 de la manera tradicional, mejorando así la información para que sea completa y en un tiempo de espera mínimo.

#### 1.2 Antecedentes

La Dirección Distrital 09D07 Pascuales 1 – Educación es una institución que regula las unidades educativas fiscales que se encuentran en el sector norte de Guayaquil, controla 45 Escuelas Fiscales ubicadas en Los Vergeles, Orquídeas, Bastión Popular, Mucho Lote, Pascuales, Vía a Daule desde el km 15 hasta el km 24, Puente Lucia.

Esta institución proporciona servicios a aproximadamente 50,000 estudiantes con diversidad social y económica, distribuidos en las diferentes unidades educativas fiscales bajo su control, donde se desarrolla una mezcla única de enseñanza, investigación y servicio a la comunidad, contribuyendo al crecimiento de la comunidad educativa, respondiendo al compromiso social que le compete. Tecnológicamente, cuenta con laboratorios independientes en cada unidad educativa fiscal con su propia red de servicios de TI (Tecnología de la Información).

En la búsqueda o envío de información a las diferentes instituciones educativas fiscales no siempre es recibida debido a inconvenientes presentados en la web, por tal motivo, esta investigación pretende aportar con el manejo de información correcta dentro de las diferentes escuelas fiscales del sector aplicando las herramientas de las TIC (Tecnologías de la Información y Comunicación).

#### 1.3 Justificación del problema

Para evitar la pérdida de información y altos tiempos de respuesta en la atención de eventos de manera remota en las instituciones educativas fiscales por no estar interconectadas entre ellas.

#### 1.4 Definición del Problema

Necesidad de interconectar a través de una red externa las Instituciones Educativas del Distrito 7, para evitar los tiempos de respuesta altos y la perdida de la información.

#### 1.5 Objetivos

#### 1.5.1 Objetivo General

Desarrollar un escenario de simulación utilizando el protocolo de enrutamiento para la conexión de diferentes redes de las Instituciones Educativas del Distrito 7 mediante la plataforma GNS3.

#### 1.5.2 Objetivos Específicos

- Caracterizar las redes MPLS
- > Describir el simulador GNS3 (Graphic Network Simulation)
- Diseñar los escenarios de simulación de la red virtual utilizando el protocolo MPLS.
- Simular los resultados de la red virtual para el encadenamiento de las instituciones educativas fiscales.

#### 1.6 Hipótesis

Durante el desarrollo de los escenarios de simulación se comprobará si el protocolo MPLS para el enrutamiento representa una óptima solución a los problemas de comunicación existentes.

#### 1.7 Metodología de Investigación

La presente investigación es para el diseño de una simulación de red, usando equipos de transmisiones de datos virtuales esto se desarrollará con un perfil explicativo a su vez aplica a un análisis Empírico-Analítico. El proyecto se realiza con un enfoque cualitativo al momento de recolectar datos con mediciones numéricas para demostrar la validez de la hipótesis.

### Capítulo 2: Especificaciones Técnicas

En el desarrollo del capítulo se efectuará una revisión minuciosa de los conceptos y características de MPLS y GNS3.

#### 2.1 ¿Qué es MLPS?

MPLS es un protocolo que permite la transmisión de paquetes de datos con un alto rendimiento entre la capa de enlace y la de red del modelo OSI (Open System Interconnection) (Veloz, 2014).

Es una tecnología para el reenvío de paquetes utilizando las escrituras de etiquetas para tomar decisiones de adónde va dirigida la información. Normalmente este análisis del protocolo se realiza en la Capa 3, es decir; cuando el paquete ingresa en el dominio de la capa de red del modelo OSI (Zurita, 2012).

Este protocolo fue diseñado para unificar el servicio de transporte de datos para las redes basadas en circuitos y en paquetes. Puede ser usado para transportar diferentes tipos de tráfico, incluyendo voz y paquetes IP (Zurita, 2012).

MPLS sustituyó a Frame Relay y ATM (Asynchronous Transfer Mode), como una mejor tecnología para la transmisión de datos a alta velocidad y voz digital en una sola conexión. Este protocolo proporciona una mayor fiabilidad y rendimiento, también puede reducir los costos de transporte, dando un uso mejor y eficiente a la red, la capacidad para dar prioridad a los paquetes en el envío de datos hace que sea una solución perfecta, sobre todo en llamadas de voz sobre IP (VoIP, Voice over Internet Protocol).

La arquitectura MPLS radica su importancia en la flexibilidad de los datos transportados a través de cualquier combinación dentro de la capa 2, con el apoyo del protocolo de nivel 3 (CISCO, 2008).

#### Mejoras de MPLS

El protocolo MPLS ofrece grandes beneficios a las redes proveedoras de servicios, tales como dar soporte escalable a las redes privadas virtuales con servicios VPN (Virtual Private Network).

MPLS es una solución para la comunicación multiprotocolo de acuerdo con los siguientes beneficios:

- Introduce una estructura orientada a la conexión en redes que normalmente no estaban orientadas a dicha conexión.
- Integra dos niveles de capas: enlace de datos y red, combinando sus funciones en control de enrutamiento con una mayor efectividad en la conmutación
- Optimiza el enrutamiento, reducción de complejidad de algoritmos.
- Mantiene una mejor comunicación entre dos nodos.
- Optimiza túneles en las VPN

Otro de sus beneficios es la capacidad de enrutamientos explícitos o basados en restricciones o ingeniería de tráfico. En las restricciones de tráfico MPLS, los factores que afectan son el ancho de banda, con los requisitos de medios de comunicación y su prioridad es el flujo del tráfico de datos.

Detalladamente el protocolo MPLS añade una cabecera a cada paquete IP que ingresa a la WAN (Wide Area Network), esta acción cambia el formato tradicional en los enrutadores de la red enviando y procesando los paquetes IP. Es decir, lo que pasaría por la red WAN son paquetes IP más la cabecera MPLS de 3 Bytes, que a su vez es insertada sobre la capa de enlace de datos y bajo la capa de red (CISCO, 2008), (Orozco, 2014).

#### 2.2 Componentes necesarios en una red MPLS

En una red MPLS son necesarios los siguientes elementos (figura 2.1):

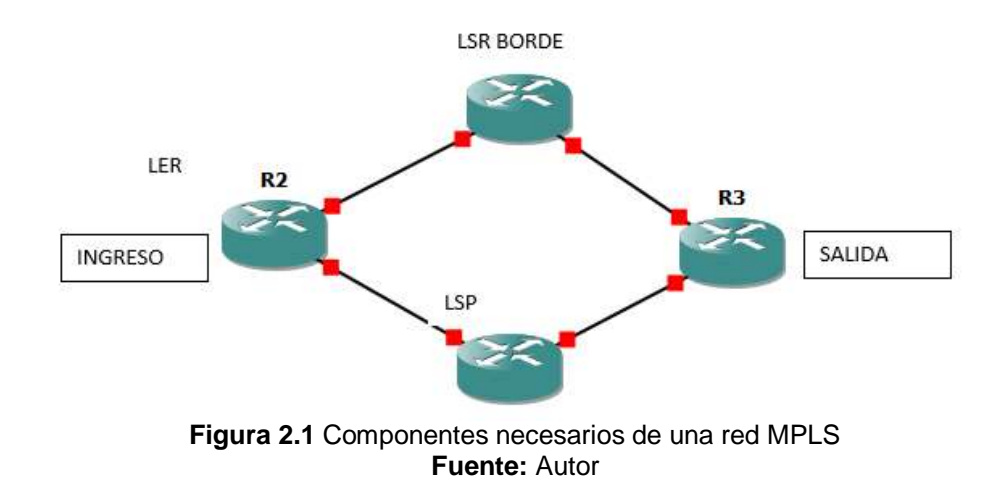

Enrutadores de Etiqueta de Borde (LER, Label Edge Enrutador). Este elemento inicia o finaliza el túnel; son dispositivos que operan en la periferia de la red de acceso y la red MPLS, en la cual se insertan las etiquetas con información del enrutamiento. También soporta múltiples puertos conectados en redes distintas, y al finalizar el túnel es el encargado de retirar las etiquetas y distribuir la información a su respectiva red de salida (Orozco, 2014).

Enrutadores Conmutadores de Etiquetas (LSR, Label Switching Enrutador) enruta la información a alta velocidad en el centro de la red MPLS, la cual debe soportar todos los protocolos de enrutamiento IP, a su vez usa un protocolo de señalización de etiquetas para establecer la trayectoria de un conmutador a otro. Estos enrutadores LSR en MPLS son clasificados en base a su dirección del flujo de datos conocidos como: enrutadores ascendentes (upstream) o descendentes (dowstream) (Orozco, 2014).

**Caminos Conmutados mediante Etiquetas (LSP, Label Switched Path)**, es un nombre genérico en un camino MLPS para determinado tráfico del túnel establecido entre los extremos. Es similar a un canal virtual punto a punto, punto a multipunto o multipunto a multipunto (Orozco, 2014).

Protocolo de Distribución de Etiquetas (LDP, Label Distribution Protocol) distribuye las etiquetas por cada prefijo IGP-IP (Interior Gateway Protocol) en la tabla de enrutamiento IP, independientemente LSR crea una unión local, es decir; une una etiqueta al prefijo IPv4, que luego es distribuido a todos los LDP cercanos (Orozco, 2014).

Clase Equivalente de Envío (FEC, Forwarding Equivalence Class), es la representación grupal de paquetes que tienen los mismos requerimientos para él envío. Se agrupa los paquetes para recibir el mismo trato y sean guiados por una ruta específica a su determinado destino, esto es diferente al envío convencional por IP. En MPSL se asigna un FEC independiente a un paquete específico, esto se lo realiza una sola vez cuando el paquete es enviado a la red.

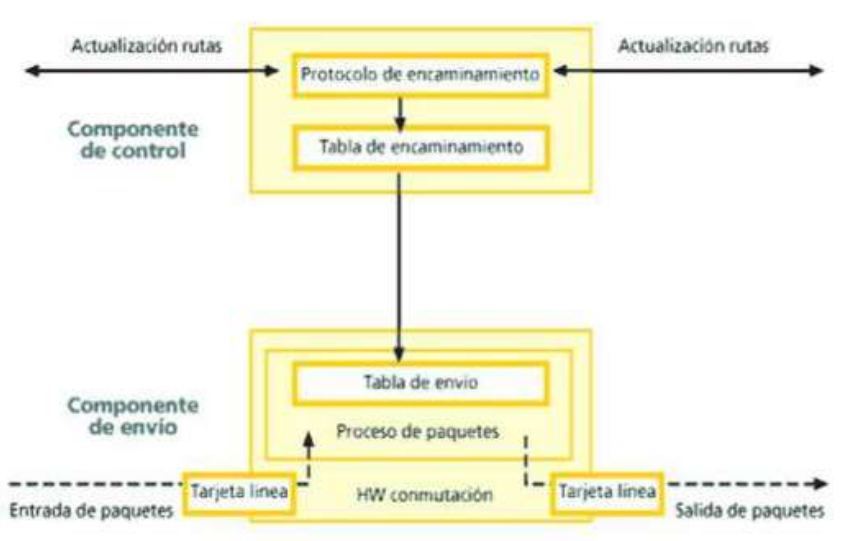

Figura 2.2 Funcionamiento del protocolo MPLS en la red Fuente: (Carpio & Ruiloba, 2009)

Cabe recalcar que cada LSR constituye una tabla especifica de cómo va a ser enviado cada paquete, normalmente esta tabla tiene un nombre en la etiqueta que realiza el proceso LIB (Label Information Base).

#### 2.3 Conformación de la Cabecera MPLS

La etiqueta MPLS está conformada por un número de 20 bits asignados a una preposición del destino en el router donde se definen las propiedades.

| MPLS header       |                   |                   |           |            |         |
|-------------------|-------------------|-------------------|-----------|------------|---------|
| Label Exp S=0 TTL | Label Exp S=0 TTL | Label Exp S=1 TTL | IP header | TCP header | Payload |

Figura 2.3 Formato de la etiqueta MPLS Fuente: (Lakshman & Lobo, 2005)

La etiqueta MPLS está compuesta por los siguientes puntos:

- > Información de la etiqueta en 20 bits
- > En el espacio experimental tiene asignado 3 bits
- > En el indicador de fondo de pila tiene asignado 1 bit
- > El tiempo de vida del paquete tiene asignado 8 bits.

La información de la etiqueta de 20 bits es un parámetro dado por el router, que identifica el prefijo en discusión (Orozco, 2014). Esa etiqueta es asignada por la interfaz o por el bastidor. En el espacio experimental de 3 bits está definida la clase de servicio que fue asignado en la FEC cuando le dan la etiqueta. Una pila de etiquetas es el conjunto ordenado de ellas, es decir, cada una tiene una función específica. Cuando el router está distribuido en más de una etiqueta a un solo paquete IP, normalmente se lo conoce como pila de etiquetas. Mientras que el indicador de fondo de pila identifica cuando la etiqueta ha sido encontrada.

#### 2.4 Arquitectura Técnica MPLS

Está conformada por dos bloques:

- Plano de control. determina la disponibilidad de acceso hacia la red de destino, es decir que contiene la información de direccionamiento de la capa. Utiliza protocolos de enrutamiento como OSPF (Open Shortest Path First) y BGP (Border Gateway Protocol) para el intercambio de información mediante el direccionamiento IP.
- Plano de Datos. es donde se lleva el proceso de envío de paquetes que pueden ser IP etiquetados, la información en el plano de datos y el valor que llevan las etiquetas, se obtienen del plano de control (Figura 2.4) (Orozco, 2014), (Lakshman & Lobo, 2005).

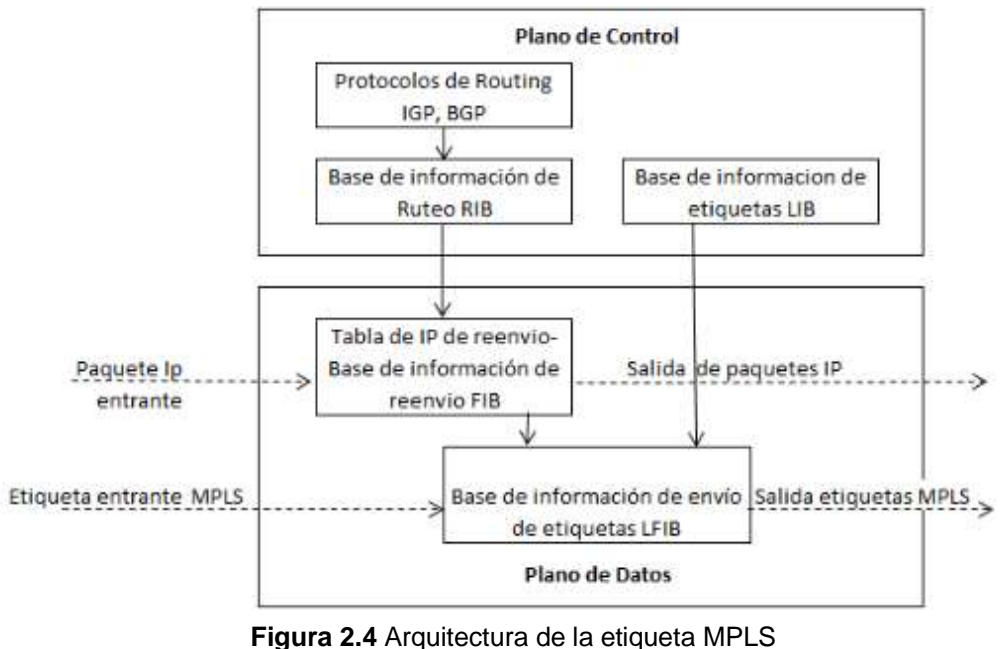

**Fuente:** (Orozco, 2014)

#### 2.5 Descripción de simuladores de red

Para la simulación de la red existen diversos programas y aplicaciones para los diferentes sistemas operativos existentes. Estos programas tienen herramientas capaces de mostrar el comportamiento del enrutamiento de paquetes de datos, sin la necesidad de llegar a una implementación para tener un resultado fijo. Entre los simuladores existentes se detalla a continuación los principales (Veloz, 2014):

- GNS3 (Simulador de Gráfico de Red Graphical Network Simulator)
- eNSP (Plataforma de Simulación de Red Empresarial Entreprise Network Simulation Platform)
- Packet Tracer
- OPNET Modeler

Para la ejecución de este proyecto se realiza un estudio de cada uno de los simuladores antes mencionados (Veloz, 2014), la mayoría de estos simuladores cuentan con las mismas características, por lo cual se decidió trabajar con el programa GNS3 ya que permite emular redes incluyendo los dispositivos reales de los fabricantes de Cisco, ejemplo: Routers, switch, etc.

#### 2.6 Descripción del Software GNS3

GNS3 es un software utilizado a nivel mundial para emular, configurar, probar y solucionar problemas de redes virtuales, creándolos en una plataforma de fácil diseño mediante topologías de redes complejas.

Dicho programa fue elaborado en Python, emplea librerías de Dynagen para la interfaz gráfica (GUI, Graphical User Interface). Fundamentalmente su destino es editar el archivo de texto ".net" y ejecutar las operaciones de la interfaz de línea de comandos (CLI, Command-Line Interface) hecha por Dynagen y Dynamips (Veloz, 2014). A su vez tiene incorporada la capacidad de simular los procesos de computadoras para la configuración IP fija o dinámica. La unificación de estos procesos se muestra en la figura 2.5.

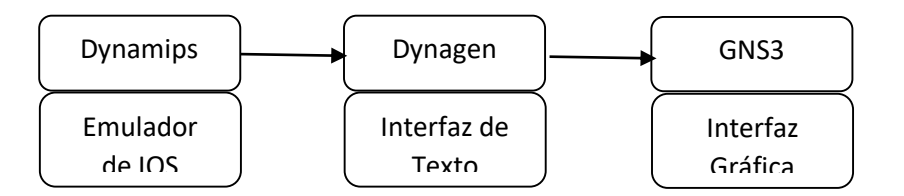

Figura 2.5 Procesos del GNS3 Fuente: (Díaz, 2010)

Las principales ventajas del GNS3 por la cual ha sido escogido como punto de partida para realizar este proyecto con dicho emulador son las siguientes:

- Sotfware libre y descargable de internet del sitio oficial: http://www.gns3.net/
- Fácil y rápida instalación, incluye todos los paquetes para las simulaciones.
- Emula las plataformas de hardware de diferentes modelos de enrutadores reales de CISCO y ejecuta imágenes IOS (Intersistema Operativo de Red – Internetwork Operating System) (Veloz, 2014).
- Conexión de entornos virtuales con el mundo real, a través de las interfaces físicas de red (Veloz, 2014).

- Simula redes de grades tamaños.
- Captura paquetes que pasan por los enlaces virtuales y se podrá escribir los resultados de la captura de dichos paquetes.
- Maneja topologías de enrutadores tales como: frame relay, conmutadores Ethernet, máquinas virtuales, etc.
- El software GNS3 está en constantes actualizaciones y existen fórum de discusión en internet.

Sus principales desventajas:

- Admite solo imágenes de IOS de enrutadores CISCO
- Las imágenes de los sistemas operativos no vienen incluidas en el kit de instalación.
- Requiere la compra de licencia
- Utiliza gran cantidad de memoria y procesos del CPU donde se instale.

#### 2.7 Introducción a Dynamips

**Dynamips** es un motor de emulación de equipos o sistemas operativos de CISCO, entre las plataformas se encuentran los routers 1700, 2600, 3600, 3700 y 7200. A su vez no es capaz de emular conmutadores Catalyst, sino que facilita una versión limitada, teniendo limitaciones y métodos alternativos para la emulación (Veloz, 2014).

En los procesos que realiza consume grandes cantidades de CPU y memoria RAM del PC emulado, inicialmente no tiene forma de saber cuándo la CPU del enrutador virtual esta inactiva, por lo que ejecuta debidamente todas las instrucciones que conforman las rutinas inactivas de IOS de tal manera como ejecutaría un trabajo real. Para evitar estos inconvenientes se desarrolló un programa destinado con este fin el proceso llamado Idle-PC (computadora inactiva) que permite la disminución drástica del proceso del CPU.

#### 2.7.1 Descripción del Idle-PC

Se trata de una herramienta que realiza un análisis en el código de una imagen IOS, para determinar los puntos más probables que representen un bucle de inactividad (Díaz, 2010), es decir; Idle-PC permite, al momento de emular el CPU y entre al estado inactivo, que no se eleven los procesos y se reduzca durante ese instante. A su vez tiene unas características adicionales:

- Esta aplicación permite que el emulador, al momento de trabajar esté en un rango del 60 % al 100% y en reposo del 1 % al 10 % de su capacidad. Normalmente estos valores dependen de la potencia del emulador que se esté usando.
- Esta aplicación trabaja de acuerdo con la versión de la plataforma utilizada, es decir; si el sistema operativo esta actualizado, el Idle-PC también debe estar en una versión actual.

Adicionalmente Dynamips utiliza diferentes herramientas para el óptimo uso de la memoria real y de la virtual (Díaz, 2010):

- Ghotios minimiza la cantidad de memoria real que es necesaria en el emulador, para establecer topologías con enrutadores al mismo tiempo, en pocas palabras, admite que el emulador participe en una parte de su memoria entre todos los enrutadores que estén usando una misma imagen IOS, de tal modo que el enrutador emulado no tenga que acumular una copia en cada uno de los sistemas IOS de la memoria virtual (Veloz, 2014).
- Sparsemem reduce la cantidad de memoria virtual que es usada en un enrutador emulado, sólo la memoria necesaria para la ejecución de una IOS, la cantidad específica de memoria que va a ser usada en un momento determinado y no toda la memoria RAM configurada (Díaz, 2010), (Veloz, 2014).
- Mmap trabaja en la correspondencia de los archivos temporales del disco y con la memoria virtual, para cuando sea requerida la lectura de archivos, estos archivos tienen extensión "ram".

#### 2.8 Introducción a Dynagen

**Dynagen** es una interfaz escrita por Pythom que provee la gestión mediante la línea de comando (CLI), crea escenarios de fácil uso simplificando la gestión de las redes virtuales, con la implementación de comandos como, por ejemplo, iniciar, parar, suspender, reanudar las diferentes emulaciones, adicionando la captura de paquetes y reestablece los valores de Idle-PC.

También trabaja con el emulador de firewall, el cual está integrado en GNS3, siendo capaz de conectar de forma trasparente los dispositivos virtuales que son soportados como los conmutadores Ethernet, Frame-Relay.(Díaz, 2010).

#### 2.9 Requerimientos básicos para el uso de GNS3

El emulador GNS3 para poder instalarlo en una PC, es necesario por lo mínimo características específicas de acuerdo con el sistema operativo que tenga instalado. En los siguientes dos puntos se dará a conocer dichas características.

### 2.9.1 Características mínimas necesarias en sistema operativo Windows

El GNS3 es compatible con los siguientes sistemas operativos de Windows:

- Windows 7 SP1 (64 bits)
- ✤ Windows 8 (64 bits)
- ✤ Windows 10 (64 bits)
- Windows Server 2012 (64 bits)
- Windows Server 2016 (64 bits)

Y de acuerdo para su instalación en los sistemas operativos antes mencionados se requiere los siguientes:

| ITEM                  | REQUERIMIENTOS                          |
|-----------------------|-----------------------------------------|
|                       | RECOMENDADOS                            |
| Sistema Operativo     | Windows 7 (64 bits) o superior          |
| Procesador            | De 4 o más núcleos, mínimo AMD-         |
|                       | V/RVI o Intel VT-X/EPT                  |
| Virtualización        | Es necesario extensiones de             |
|                       | virtualización, normalmente se lo       |
|                       | habilita a través del BIOS de la        |
|                       | computadora.                            |
| Memoria               | 16 Gigas de RAM                         |
| Espacio en Disco Duro | Puede ser un disco de estado sólido     |
|                       | (SDD) por lo mínimo de 35 GB de         |
|                       | espacio                                 |
| Adicional             | La virtualización de dispositivos       |
|                       | consume mucho procesador y              |
|                       | memoria, por tal motivo; se debe tener  |
|                       | en cuenta si el dispositivo configurado |
|                       | correctamente supera la RAM y la        |
|                       | potencia de procesamiento.              |

Tabla 2.1 Requerimientos Recomendados GNS3 - Windows

Elaborado por: Autor

#### Requerimientos mínimos de sistema operativo Linux

De la misma manera se dará a conocer las características mínimas que son necesario para poder instalar GNS3 en un sistema operativo de Linux:

| ITEM              | REQUERIMIENTOS                  |  |  |
|-------------------|---------------------------------|--|--|
|                   | RECOMENDADOS                    |  |  |
| Sistema Operativo | Ubuntu (64 bits) o superior     |  |  |
| Procesador        | De 4 o más núcleos, mínimo AMD- |  |  |
|                   | V/RVI o Intel VT-X/EPT          |  |  |

Tabla 2.2 Requerimientos Recomendados GNS3 - Linux

| Virtualización        | Es necesario extensiones de         |
|-----------------------|-------------------------------------|
|                       | virtualización, normalmente se lo   |
|                       | habilita a través del BIOS de la    |
|                       | computadora.                        |
| Memoria               | 16 Gigas de RAM                     |
| Espacio en Disco Duro | Mínimo 117.2 GB valor que es mayor  |
|                       | al requerido en Windows debido a la |
|                       | necesidad de instalaciones          |
|                       | adicionales de dependencia (Veloz,  |
|                       | 2014).                              |
| CPU                   | Se debe tomar en cuenta el valor de |
|                       | Idle-PC para estimar los            |
|                       | requerimientos del emulador (Veloz, |
|                       | 2014)                               |

Elaborado por: Autor

#### 2.10 Protocolo OSPF

OSPF abre el camino más corto primero, este protocolo permite el encadenamiento jerárquico para calcular la ruta más corta en la conexión de los routers.

También evita routers intermediarios que incrementan la cantidad de saltos entre ellos, usa el algoritmo de Dijkstra enlace-estado (LSA, Link State Algorithm).

Sus características son:

- Abierto, no es propiedad de ninguna empresa
- Permite reconocer diferentes métricas de conexión.
- Dinámico, se adapta rápidamente a los cambios de topología.
- Tiene una capacidad de encadenamiento dependiendo del tipo de servicio.
- Reconoce sistemas jerárquicos.

#### 2.11 Descripción Wireshark

Este programa permite analizar los protocolos de red utilizados, para dar solución a los paquetes de datos enviados en las redes de comunicaciones, a su vez permite observar todo el tráfico que pasa dentro de la misma red.

Analiza la información que es capturada por el usuario, permitiendo examinar esos datos.

Dado que es un software libre se puede ejecutar en la mayoría de los sistemas operativos como Linux (sus derivados), macOS y Microsoft Windows.

Para la seguridad del usuario este software se ejecuta con permisos de super usuario, la cual cuenta con una gran cantidad de analizadores de varios protocolos.

### Capítulo 3: Desarrollo de la Red

En este capítulo se tomará en cuenta las características mencionadas en el capítulo anterior para la instalación del software GNS3 y también se desarrollará la simulación de la red de conexión.

#### 3.1 Descarga del Software GNS3

La descarga de GNS3 se deberá hacer de su página oficial: <u>http://www.gns3.com/,</u> donde tendrá la opción de descarga gratuita, dando clic en el botón que se muestra en la Figura 3.1.

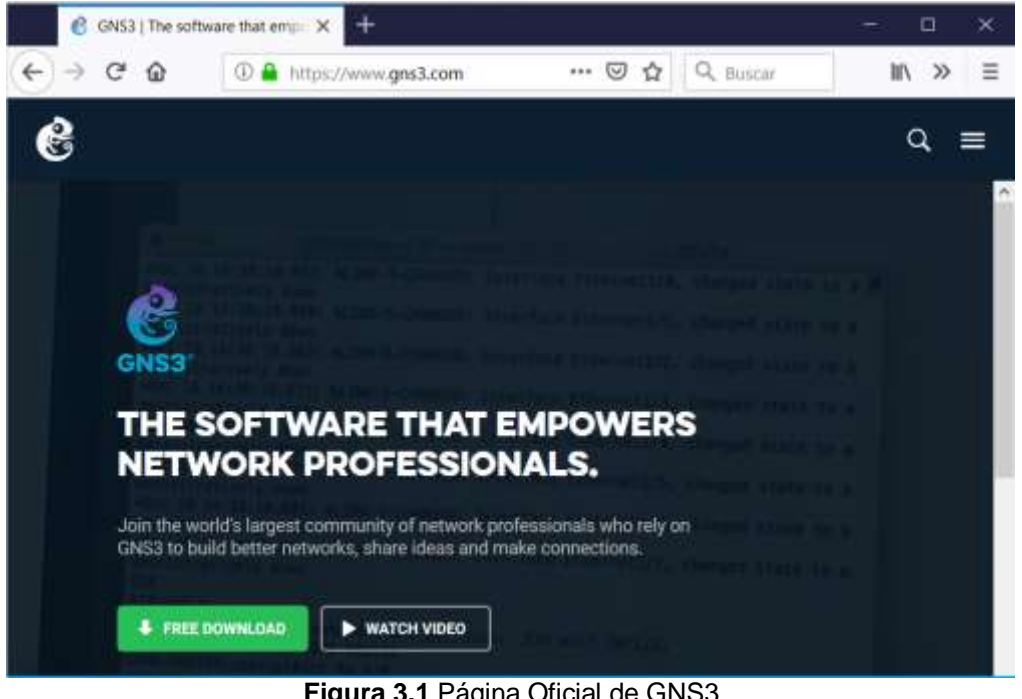

Figura 3.1 Página Oficial de GNS3 Fuente: Autor

Al dar clic en Free Download aparecerán dos opciones:

La primera es "Sign Up" donde permite crear un usuario, para ello debe llenar los datos personales. Después debe seleccionar que es para propósito de educación y entrenamiento (Education and Training) y dar click en el botón "Creat Account & Continue", como se muestra en la Figura 3.2.

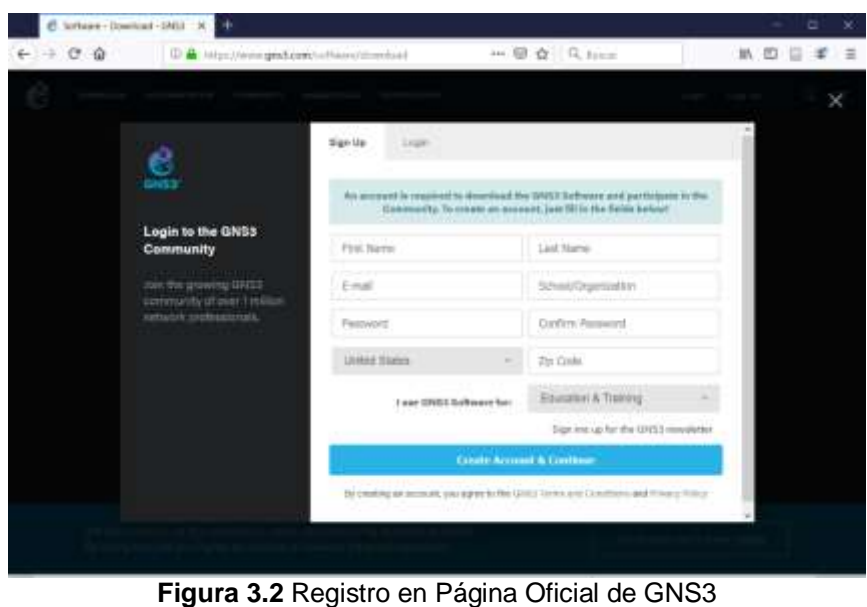

ira 3.2 Registro en Pagina Oficial de Gi Fuente: Autor

 La segunda opción "Login" es para los usuarios ya registrados solo se deberá colocar el correo y contraseña (Figura 3.3).

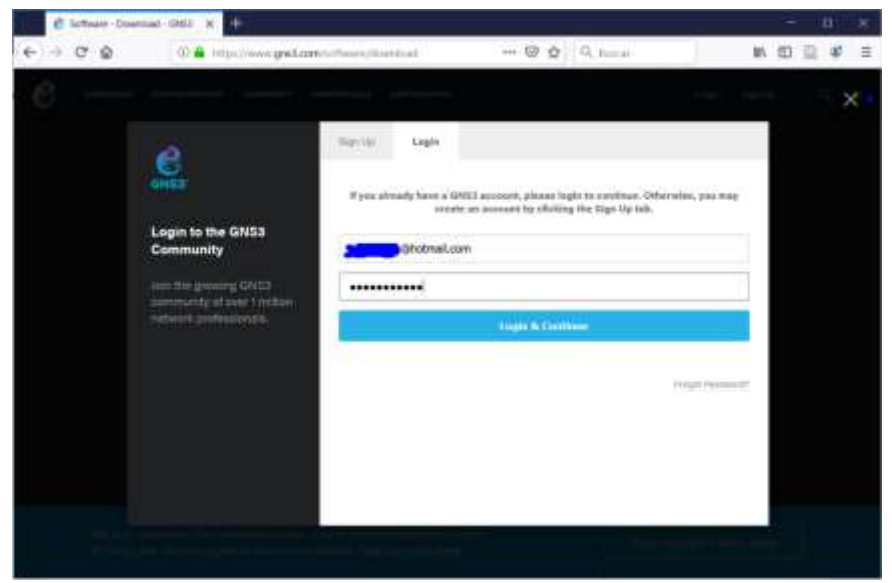

Figura 3.3 Ingreso para ya registrados en Página Oficial de GNS3 Fuente: Autor

Una vez registrado, se muestra automáticamente una pantalla azul donde se puede seleccionar entre tres opciones el sistema operativo a usar, entre ellos:

- a) Windows
- b) Mac
- c) Linux
Para el desarrollo de este proyecto se descarga el software para Windows tal y como se muestra en la figura 3.4.

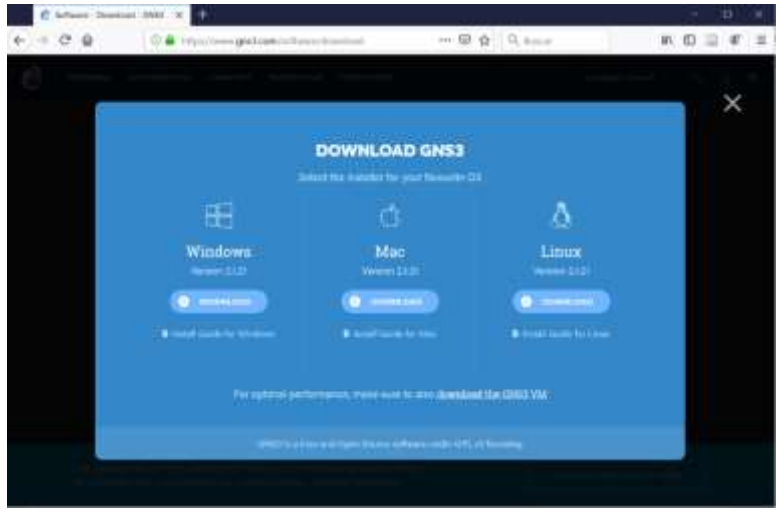

Figura 3.4 Selección del sistema operativo a usar Fuente: Autor

Luego de seleccionar el sistema operativo comenzará la descarga (Figura 3.5).

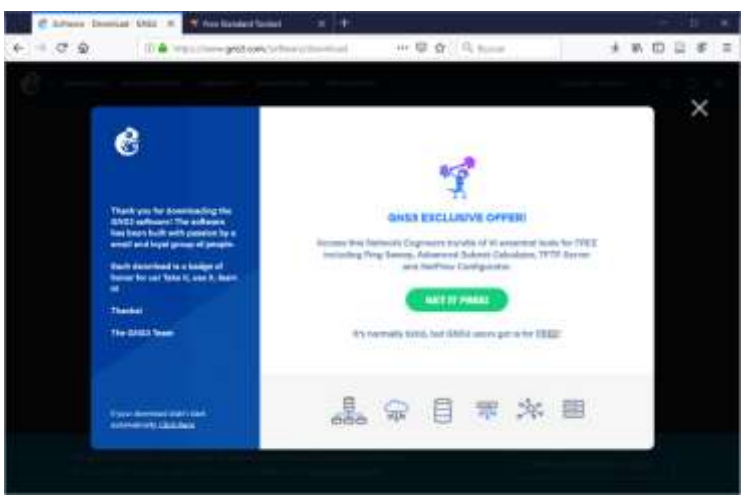

Figura 3.5 Descarga del sistema operativo a usar Fuente: Autor

### 3.2 Instalación de Software GNS3

Luego de la descarga del programa se procede con la instalación:

 Se ubicas el archivo de la descarga, se da clic derecho y se escoge la opción "Ejecutar como administrador" (Figura 3.6).

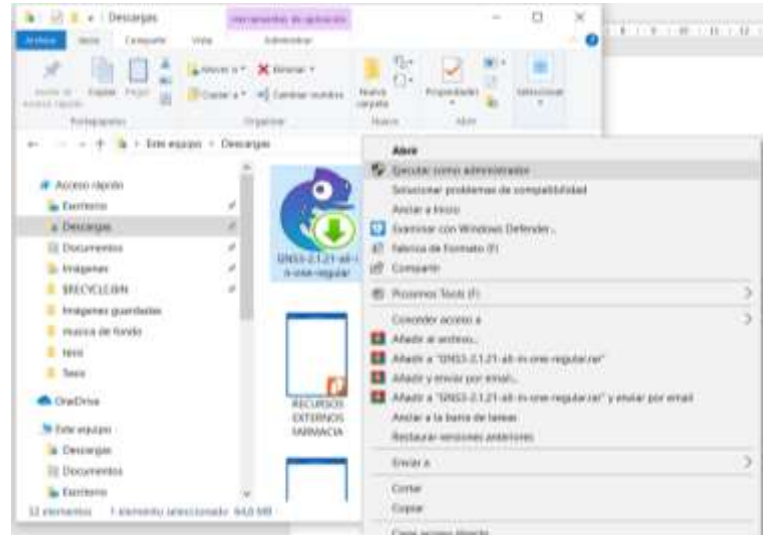

Figura 3.6 Ubicación del programa GNS3 Fuente: Autor

 Luego de dar los permisos de administrador, aparece la siguiente pantalla según la figura 3.7, donde hace referencia al acuerdo de licencia para poder ejecutar la instalación, se da clic en "I Agree".

| GNS3 2.1.21 Setup                                                                                                    |                | E1 .       | >      |
|----------------------------------------------------------------------------------------------------|----------------|------------|--------|
| License Agreement                                                                                                    |                |            | 20     |
| Please review the license terms before installing GNS3 2.1.21.                                                                                                    |                |            | E      |
| Press Page Down to see the rest of the agreement.                                                                                                    |                |            |        |
| GNU GENERAL PUBLIC LICENSE<br>Version 3, 29 June 2007                                                                                                    |                |            | ^      |
| Copyright (C) 2007 Free Software Foundation, Inc. < <u>http://fif.g</u><br>Everyone is permitted to copy and distribute verbatim copies<br>of this license document, but changing it is not allowed. | <u>ra/&gt;</u> |            |        |
| Preamble                                                                                                    |                |            |        |
| The GNU General Public License is a free, copyleft license for                                                                                                    |                |            |        |
| software and other kinds of works.                                                                                                    |                |            | ۷      |
| If you accept the terms of the agreement, dick I Agree to continue agreement to install GNS3 2.1.21.                                                                                                 | e. You must    | accept the | e)     |
| 153 2 1 21 mtalia                                                                                                    |                |            |        |
| ( Back                                                                                                    | LAoree         | Car        | e al c |
| < DOL                                                                                                    | 1 Mgree        | Car        | ues :  |

Figura 3.7 Acuerdo de Licencia del GNS3 Fuente: Autor

 En la siguiente ventana se escoge la carpeta donde se van a guardar los archivos de configuración (Figura 3.8), se recomienda dejarlo por defecto.

| Choose 3 Start Menu Folder<br>Choose a Start Menu folder for the GNS3 2.1.21 shortcuts.<br>Select the Start Menu folder in which you would like to create the program's shortcuts. You<br>can also enter a name to create a new folder.<br>Accessibility<br>Accessibility<br>Ac | Same Stad Home Folder                                                                                                    |                                    |              |                                       |
|----------------------------------------------------------------------------------------------------|----------------------------------------------------------------------------------------------------|------------------------------------|--------------|---------------------------------------|
| Select the Start Menu folder in which you would like to create the program's shortcuts. You can also enter a name to create a new folder.                                                                                                    | Choose a Start Menu folder for the GNS3                                                                                                    | 2.1.21 shortcuts.                  |              |                                       |
| Accessbility Accessories Administrative Tools AMD Settings Apowersoft CVIT-Internet Movil Conexant DAEMON Tools Ultra EPSON FormatFactory Herranientas de Microsoft Office 2016 HP V                                                                                                    | Select the Start Menu folder in which you<br>can also enter a name to create a new fol                                                                                                    | would like to create the p<br>der. | rogram's sho | rtcuts. You                           |
| Accessbility Accessories Administrative Tools Administrative Tools AMD Settings Apowersoft CIVIT-Internet Movil Conexant DAEMON Tools Ultra EPSON FormatFactory Herramientas de Microsoft Office 2016 HP V                                                                                                    | INS                                                                                                    |                                    |              |                                       |
|                                                                                                    | Accessibility<br>Accessiones<br>Administrative Tools<br>AMD Settings<br>Apowersoft<br>CNT-Internet Mdvil<br>Conexant<br>DAEMON Tools Ultra<br>EPSON<br>FormatFactory<br>Herramientas de Microsoft Office 2016<br>HP |                                    |              | · · · · · · · · · · · · · · · · · · · |

Fuente: Autor

4. Luego solicita seleccionar los componentes que se instalarán junto con el GNS3, como se observa en la figura 3.9. Se debe considerar la tabla 3.1 donde se da a conocer cada uno de las funciones y la web de los desarrolladores. Es preferible seleccionar e instalar todos los componentes.

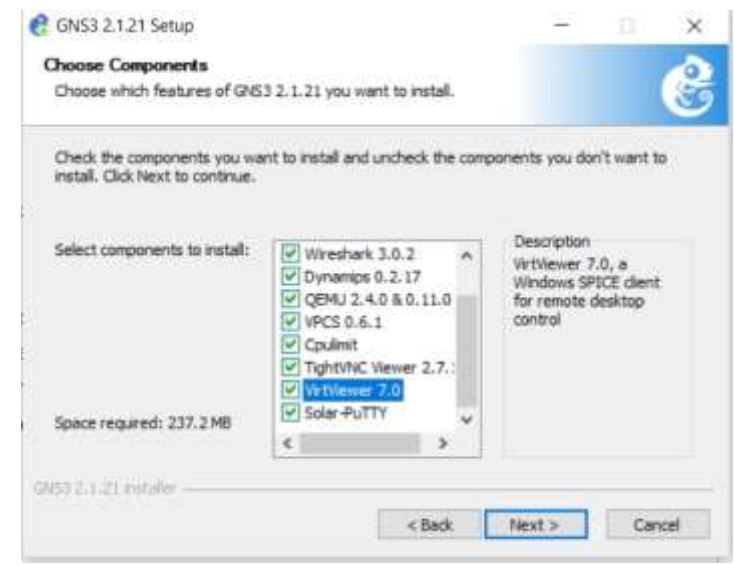

Figura 3.9 Componentes para la instalación del GNS3 Fuente: Autor

| Aplicación | Función                | Web Desarrollador                     |
|------------|------------------------|---------------------------------------|
| GNS3       | Simulador Grafico de   | http://www.gns3.com/                  |
|            | red                    |                                       |
| WinPCAP    | Permite enviar y       | http://www.winpcap.org/               |
|            | capturar paquetes      |                                       |
| WireShark  | Analizador de paquetes | http://www.wwireshark.org/            |
| Dynamips   | Emulador de router     | http://rednectar.net/tag/dynamips/    |
|            | Cisco                  |                                       |
| QEMU       | Ejecuta máquinas       | http://www.qemu.org/                  |
|            | virtuales              |                                       |
| VPCS       | Simulador de           | http://sourceforge.net/projects/vcps/ |
|            | terminales(PC)         |                                       |
| Cpulimit   | Limita el uso que hace | http://cpulimit.sourceforge.net/      |
|            | la CPU en un proceso   |                                       |
| TightVNC   | Control remoto de      | http://www.tightvnc.com               |
| Viewer     | máquinas virtuales     |                                       |
| Solar      | Analizador de paquetes | http://www.solarwinds.com             |
| Winds      | trabaja con WireShark  |                                       |
| Response   |                        |                                       |
| Npcap      | Sniffer de puertos     | http://nmap.org/npcap/                |

Tabla 3.1 Descripción de Componentes para el GNS3

Elaborada por: Autor

 Posteriormente saldrá la ubicación donde se instalará la aplicación e indicará el espacio requerido y el disponible, dar clic en "Install" (Figura 3.10).

| Choose the folder in which to install GNS3 2.1.21.                                                                  |                                                          |      |
|----------------------------------------------------------------------------------------------------|----------------------------------------------------------|------|
| Setup will install GNS3 2.1.21 in the following folder .<br>Browse and select another folder. Click Install to star | To install in a different folder,<br>t the installation. | dick |
|                                                                                                    |                                                          |      |
|                                                                                                    |                                                          |      |
| Destination Enlder                                                                                                  |                                                          |      |
| Destination Folder                                                                                                  | Browse                                                   | e.,  |
| Destination Folder                                                                                                  | Browse                                                   | C+++ |
| Destination Folder<br>Report and EVELOS<br>Space required: 237,2 MB<br>Space available: 1179,7 GB                   | Browse                                                   | B    |

Figura 3.10 Indicador del espacio requerido para la instalación del GNS3 Fuente: Autor

 Para terminar, se instalarán todas las aplicaciones adicionales como el Visual C++, recordar dar los permisos de instalación para que puedan ejecutarse correctamente (Figura 3.11).

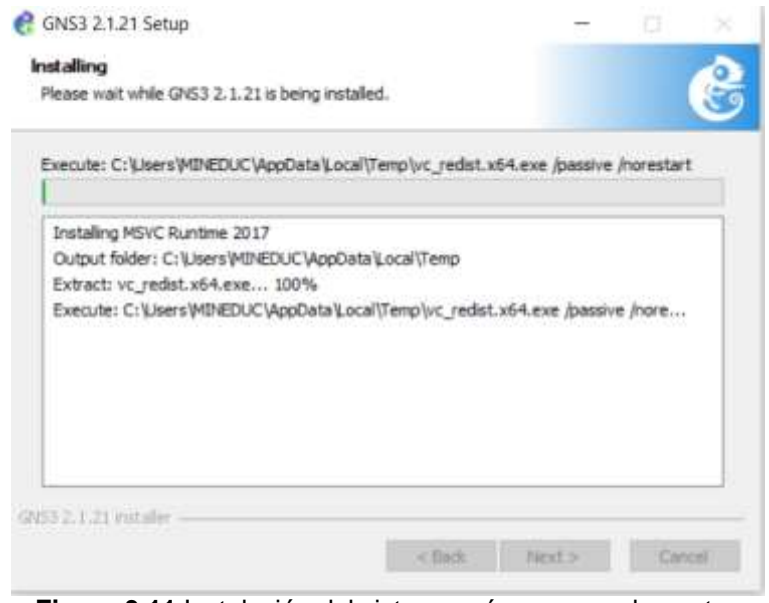

Figura 3.11 Instalación del sistema más sus complementos Fuente: Autor

 En algunos casos pedirá conexión a internet para actualizar complementos como el Wireshart (Figura 3.12) y al finalizar se da clic en "Next".

| GNS3 2.1.21 Setup                |                              |                          |       |
|----------------------------------|------------------------------|--------------------------|-------|
| Installing                       |                              |                          | -2    |
| Please wait while GNS3 2.1.21 is | being installed.             |                          | Ĕ     |
| Downloading Wireshark-win64-3.   | 0.2.exe                      |                          |       |
|                                  |                              |                          |       |
|                                  |                              |                          |       |
|                                  |                              |                          |       |
| 8280k8 (14%) of                  | 57896kB @ 116.6kB/s (7 minut | tes remaining)           |       |
| 8290kB (14%) of                  | 57898kB @ 116.6kB/s (7 minut | tes remaining)           |       |
| 8280KB (14%) of                  | 5789848 @ 116.648/s (7 minut | tes remaining)<br>Cancel |       |
| 8280kB (14%) of                  | 57898kB @ 116.6kB/s (7 minut | tes remaining)<br>Cancel |       |
| 8280kB (14%) of                  | 57898kB @ 116.6kB/s (7 minut | tes remaining)<br>Cancel |       |
| 8280kB (14%) of                  | 57898kB @ 116.6kB/s (7 minut | tes remaining)<br>Cancel | ad at |

8. Finalmente se concluye la instalación del GNS3. (Figura 3.13)

| 🔗 GNS3 2.1.21 Setup | - i= i= 8                                        |
|---------------------|--------------------------------------------------|
| 2                   | Completing GNS3 2.1.21 Setup                     |
| ٧                   | GNS3 2.1.21 has been installed on your computer. |
| GNS3                | Click Finish to dose Setup.                      |
|                     | Start GNS3                                       |
|                     |                                                  |
|                     | < Back Finish Carciel                            |
| Figura 3.           | 13 Finaliza Instalación del GNS3                 |

# 3.3 Configuración Interfaz Gráfica del GNS3

Al terminar la instalación y por primera vez ingresar al aplicativo GNS3, se debe configurar la inter grafica de usuario mediante el Setup Wizard, esto permite alojar las imágenes IOS, mediante una máquina virtual o servidor (Figura 3.14).

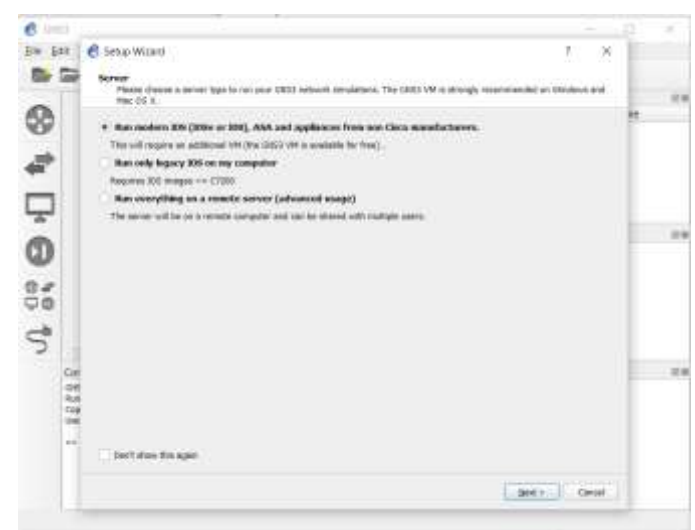

Figura 3.14 Setup Wizard del GNS3 Fuente: Autor

De acuerdo con

la gráfica se obtiene 3 opciones las cuales son:

- Iniciar dispositivos IOS modernos (IOSv or IOU) con GNS3 VM
- Iniciar solo IOS heredados en la computadora. La carga de IOS se puede realizar directamente en la plataforma GNS3 mediante servidor local
- Ejecute en un servidor remoto (usuarios avanzados) para realizar la carga de los dispositivos a través de servidores remotos

En este proyecto se usa la opción 2, iniciar solo IOS mediante servidor local.

### 3.4 Configurar GNS3 como servidor local

Al escoger en el Setup Wizar, "Run only legacy IOS on my computer", se da clic en "Next", donde se debe elegir la ubicación de la aplicación "gns3server.exe", además, la IP y el puerto. Utilizar los siguientes parámetros:

- Server Path: ubicación por defecto del ejecutable gns3server.exe
- Host Binding: ingresar IP 127.0.0.1 que es la dirección IP de loopback
- Port: 3080TCP

Los parámetros para usar se pueden apreciar en la figura 3.15.

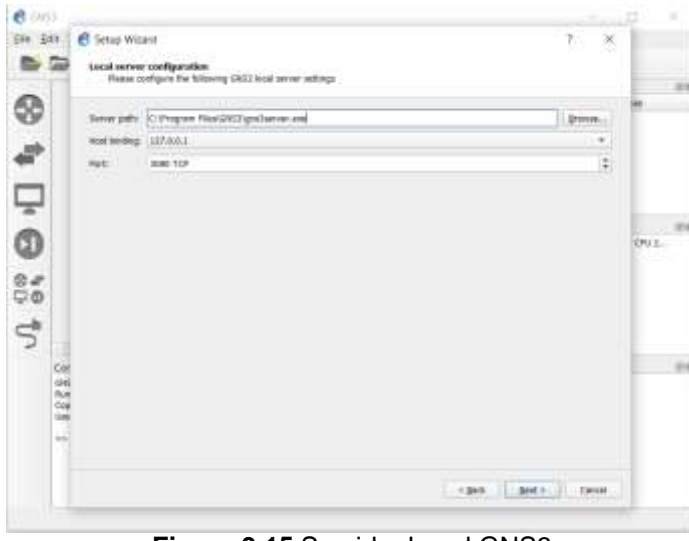

Figura 3.15 Servidor Local GNS3 Fuente: Autor

## 3.5 Configurar Servidor Local GNS3 (Dynamips)

En la ventana "New Appliance templade" se deberá escoger o agregar una imagen IOS para GNS3 mediante el servidor local, se utilizará la imagen del Router Cisco 7200. De acuerdo con la figura 3.16 seleccionar la opción "Add an IOS router using a real IOS image (supported by Dynamips)", dar clic en "OK".

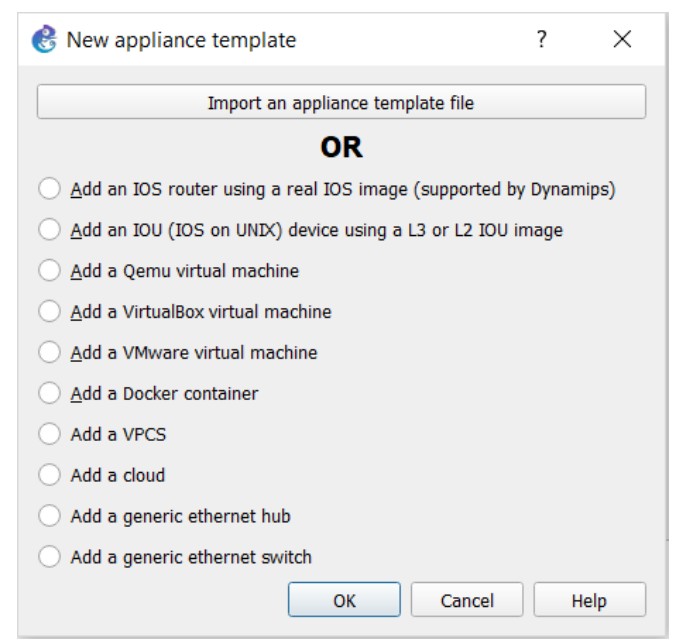

Figura 3.16 Agregar IOS de Cisco en servidor Local GNS3 Fuente: Autor

Se muestra otra ventana donde se selecciona la ubicación de la imagen IOS, dando click en "Browse" (Figura 3.17).

| 😢 New IOS router template                       | ?      | $\times$ |
|-------------------------------------------------|--------|----------|
| <b>IOS image</b><br>Please choose an IOS image. |        | 22       |
| IOS image:                                      | Brows  | se       |
|                                                 |        |          |
|                                                 |        |          |
| < <u>B</u> ack <u>N</u> ext >                   | Ca     | ncel     |
| Figura 3 17 Búsqueda de la ubicación de la IOS  | de Cis | 300      |

Figura 3.17 Búsqueda de la ubicación de la IOS de Cisco Fuente: Autor

Se selecciona la ubicación del IOS previamente descargado como muestra la figura 3.18.

| MR                   | EDUC + GNS3 + images + KOS             | 13. 10             | Burgier en 105    | , e       |
|----------------------|----------------------------------------|--------------------|-------------------|-----------|
|                      |                                        |                    | service and pro-  |           |
| vganizar * Nueva car | peta                                   |                    | (#                | T 01.0    |
| · ·                  | Nombre                                 | Fedte de modifica. | Tipe              | Tarruño   |
| Acceso rapido        | C7200-adventerprisek9-mz.124-24.T5.bis | 4/0/2019 15:00     | Annw: BN          | 44.040.0  |
| Descargas            | c7200-adverterprisek9-mz.152-4.M7.bin  | 8/8/2019 15/07     | Archivo BN        | 548013    |
| ≥ imágines #         |                                        |                    |                   |           |
| imágenes guard-      |                                        |                    |                   |           |
| musica de fondo      |                                        |                    |                   |           |
| E tesis              |                                        |                    |                   |           |
| Resis                |                                        |                    |                   |           |
| OneDrive             | ¢                                      |                    |                   | _         |
| Nombre               | c7200-adventerprisek9-mz,124-24.75.bin |                    | IDS image (*.bin. | (image) - |
|                      |                                        |                    |                   |           |

Fuente: Autor

Al dar clic en abrir, se mostrará un mensaje que pregunta si se desea descomprimir la imagen IOS (Figura 3.19).

| I <b>OS image</b><br>Please choose an IOS | S image.             |                   |                      | 2               |
|-------------------------------------------|----------------------|-------------------|----------------------|-----------------|
| OS image:<br>🛞 IOS im                     | nage                 |                   | ×                    | <u>B</u> rowse. |
| ?                                         | Would you like to de | compress this IOS | image?<br><u>N</u> o |                 |
|                                           |                      |                   |                      |                 |
|                                           |                      | < Back            | Next >               | Cance           |

**Fuente:** Autor

Si se selecciona "No", se mantendrá dicha imagen comprimida y al encender el router se inicializará la descomprensión. Caso contrario, si se selecciona "Yes" se descomprime la imagen y la carga de los archivos será mucho más rápida.

Al cargar la imagen IOS, se debe colocar el nombre del equipo y la plataforma donde se ejecutará como muestra la figura 3.20

| nose a descriptive n<br>nd chassis.<br>00 | ame for this r | iew IDS router | and verify the |               |                 |
|-------------------------------------------|----------------|----------------|----------------|---------------|-----------------|
| 00 <br>00                                 |                |                |                |               |                 |
| 00                                        |                |                |                |               |                 |
|                                           |                |                |                |               | ÷               |
|                                           |                |                |                |               | *               |
|                                           |                |                |                |               |                 |
|                                           |                | < Back         | Next >         |               | ancel           |
|                                           |                |                | < Back         | < Back Next > | < Back Hent > C |

En la opción "Name" se coloca un nombre por cada perfil de la misma imagen IOS, en la opción "Plataform" se debe tener en cuenta que sea compatible con la plataforma o chasis. Ya colocado el nombre y seleccionada la plataforma, se deberá colocar el valor de la memoria RAM que almacenara la imagen IOS, es recomendable colocar una cantidad proporcional a la memoria usada en el equipo, adicional a esto el GNS3 por defecto da una cantidad asociada a la versión de la imagen (Figura 3.21).

| Memory<br>Please ch<br>or not en | eck the<br>ough RA | amount of r | memory (RAM  | 4) that you a<br>m starting. | sliocate to | 105. Тоо п | nuch 🤎 | ~  |
|----------------------------------|--------------------|-------------|--------------|------------------------------|-------------|------------|--------|----|
| Default RAM:                     | 512 Mi             | 8           |              |                              |             |            | 4      | i) |
| Check for min                    | mum ar             | nd maximum  | n RAM requir | ement                        |             |            | -      | 2  |
|                                  |                    |             |              |                              |             |            |        |    |
|                                  |                    |             |              |                              |             |            |        |    |
|                                  |                    |             |              |                              |             |            |        |    |
|                                  |                    |             |              |                              |             |            |        |    |
|                                  |                    |             |              |                              |             |            |        |    |
|                                  |                    |             |              |                              |             |            |        |    |
|                                  |                    |             |              |                              |             |            |        |    |

gura 3.21 Asignación de cantidad mínima de memoria RAM Fuente: Autor

En la pestaña se podrá observar un link que direcciona a la página de Cisco para poder verificar la versión de la imagen IOS, características y requerimientos necesarios (Ejemplo Figura 3.22).

|                                                                                                    |                  | -                            |                         |                           |               |     |   |   |   | - |
|----------------------------------------------------------------------------------------------------|------------------|------------------------------|-------------------------|---------------------------|---------------|-----|---|---|---|---|
| 0                                                                                                    | 8 (2)            | 1997, 19 <b>67, 1997, 19</b> | 100 (100 ) Total (100 ) | a faire à de la faire ann | ·             | - ÷ | 1 | 4 | 磨 |   |
| step Gscol                                                                                                    | Feature Nav      | rgator                       |                         |                           |               |     |   |   |   |   |
|                                                                                                    |                  |                              |                         |                           | _             | -   | _ | _ |   |   |
| Center - participa of                                                                                           | freque in co     | der 10 year 10 augusti       | of National             |                           |               |     |   |   |   |   |
| Indiana Light                                                                                                   |                  | front Ba                     |                         |                           |               |     |   |   |   |   |
| 18                                                                                                    | 15               | # 1.0mm                      | Of Halfson              | T free face               | C riskat loak |     |   |   |   |   |
| in house, the Women is at                                                                                       |                  | -                            |                         |                           |               | -   |   |   |   |   |
| Nor Lines:                                                                                                    | 12.48            |                              |                         | ni -                      |               |     |   |   |   |   |
| Talanta-                                                                                                    | 10.4049          | 15:                          |                         | ni -                      |               |     |   |   |   |   |
| faire .                                                                                                    | 7/896            |                              |                         | e.                        |               |     |   |   |   |   |
| Traffic Lourse UK                                                                                               | LUMAN)           | OTATIONAL VAL                | 295                     | 1                         |               |     |   |   |   |   |
| superior (d) (d) (d)                                                                                            |                  |                              |                         |                           |               |     |   |   |   |   |
| -                                                                                                    | -                |                              |                         |                           |               |     |   |   |   |   |
| -                                                                                                    |                  |                              |                         |                           |               |     |   |   |   |   |
| Inapp Tame                                                                                                    | ritti eternistro | with excited in 15 bits      |                         | 3                         |               |     |   |   |   |   |
| Podet Deb00                                                                                                    | 0.04550-1267     |                              |                         |                           |               |     |   |   |   |   |
| man / Hertlash                                                                                                  | 017.1 04         |                              |                         |                           |               |     |   |   |   |   |
|                                                                                                    |                  | and the second descent       |                         |                           |               |     |   | _ |   | - |
| the second second second second second second second second second second second second second second second se |                  |                              | Access The Links        |                           |               |     |   |   |   |   |

Figura 3.22 Página Oficial de Cisco con características del IOS Fuente: Autor

| Automatical Second Second Second Second Second                                                                                                    | Automotion Table 204, 204 |                                  |   |  |     |   |
|----------------------------------------------------------------------------------------------------|---------------------------|----------------------------------|---|--|-----|---|
| and the last the second second                                                                                                    |                           |                                  |   |  | 100 |   |
| heart                                                                                                    | Ranne                     | Tetrates                         |   |  |     | ~ |
| ANN Brookust Accurities                                                                                                    |                           | Security and site                |   |  |     |   |
| Ald Brookers' consulting - Residence Reserve Support                                                                                                    |                           | introduct. / Wildows             |   |  |     |   |
| And show Hig for Sufframents                                                                                                    |                           | inductor and stre                |   |  |     |   |
| And chauble Authoritement periored by Manhala Introduct                                                                                                    |                           |                                  |   |  |     |   |
| AMA Server Group                                                                                                    |                           | Depres and We                    |   |  |     |   |
| And Server Gloup Deadliner                                                                                                    |                           | Secults and VPh                  |   |  |     |   |
| ANd Server Group Enforcements                                                                                                    |                           | Security and time                |   |  |     |   |
| AArt Sensor Genues Based on OMB                                                                                                    |                           | Section and the                  |   |  |     |   |
| And 1997 at Kini lines life integ                                                                                                    |                           | Dat and Arran, Security and 19%  |   |  |     |   |
| ACI - BATHANIAR ACCARD LIMI                                                                                                    |                           | 10                               |   |  |     |   |
| Act - bopoint for team-control and what sharper init let Artz                                                                                                    |                           | 10°                              |   |  |     |   |
| AL 101 flap fileing                                                                                                    |                           | P                                |   |  |     |   |
| AG Adhe-Bridlan of Insaming RdP and N27                                                                                                    |                           | P                                |   |  |     |   |
| ACL Deline Desilier                                                                                                    |                           | Distant Name P                   |   |  |     |   |
| AG. IP Options Selection (Imp                                                                                                    |                           | <i>p</i>                         |   |  |     |   |
| AG, Seguera Retrieters                                                                                                    |                           | - M <sup>2</sup>                 |   |  |     |   |
| Act, suggest the retenue of contrast                                                                                                    |                           | 10°                              |   |  |     |   |
| ACL leving tomatabal                                                                                                    |                           | Printerson, Harappenet           |   |  |     |   |
| WS- Mystelik # Convention                                                                                                    |                           | 104 Technologies                 |   |  |     |   |
| AD <sup>2</sup> Determine                                                                                                    |                           |                                  |   |  |     |   |
| ANY NAV LODAL                                                                                                    |                           | 20 Displatate                    |   |  |     |   |
| ACH Call Low Preving (3.0% Salling                                                                                                    |                           | Associational Trapador Made (219 | £ |  |     |   |
| Contraction of the local sectors of the local sectors of the local secto |                           |                                  |   |  |     |   |
| 1 Pag 1 201                                                                                                    |                           |                                  |   |  |     |   |

Figura 3.23 Detalle de características del IOS Fuente: Autor

En la página web de Cisco al seleccionar la búsqueda de la imagen IOS, mostrara la cantidad mínima de RAM a usar también sus características y funcionalidades que serán de utilidad al momento de armar las topologías. En la siguiente ventana se debe colocar que interfaces se va a colocar en el router Cisco 7200 (Figura 3.24).

| 送 New               | IOS router - c7200-adventerprisek9-mz.124-24.T5.image ?                                                                  | ×      |
|---------------------|----------------------------------------------------------------------------------------------------|--------|
| Netwo<br>Ple<br>net | rk adapters<br>base choose the default network adapters that should be inserted into every<br>w instance of this router. | X      |
| slot 0:             | C7200-IO-FE                                                                                                    |        |
| slot 1:             | C7200-IO-2FE                                                                                                    |        |
| slot 2:             | C7200-IO-GE-E                                                                                                    |        |
| slot 3:             |                                                                                                    | Ŧ      |
| slot 4:             |                                                                                                    | Ŧ      |
| slot 5:             |                                                                                                    | •      |
| slot 6:             |                                                                                                    | -      |
|                     |                                                                                                    |        |
|                     |                                                                                                    |        |
|                     | < <u>B</u> ack <u>N</u> ext >                                                                                            | Cancel |
|                     | Figura 3 24 Solocción do interfacos                                                                                      |        |

Figura 3.24 Selección de interfaces Fuente: Autor

Para los diferentes Slot, en el slot 0 permitirá colocar uno de los tres tipos diferentes de interfaces, del slot 1 al 6 se podrá colocar cualquier interfaz que se muestra en la figura 3.25.

| Netwo<br>Ph | rk adapters<br>ease choose the default network adapters that should be meeted into every<br>w instance of this router. | 2 |
|-------------|----------------------------------------------------------------------------------------------------|---|
| slot 0:     | C7200-30-FE                                                                                                    |   |
| slot 31     |                                                                                                    |   |
| sist 2:     | 86-61                                                                                                    |   |
| -           | Au-FE-TX                                                                                                    |   |
| -           | #s-2HE-TH                                                                                                    |   |
| sket 41     | An-GE                                                                                                    |   |
| slot 31     | PA-4T+                                                                                                    |   |
| stor 41     | 84-0T                                                                                                    |   |
|             | PA-4E                                                                                                    |   |
|             | Ru-06                                                                                                    |   |
|             | 84-PDS-DC1                                                                                                    |   |

Figura 3.25 Selección de interfaces del slot 1 al 6 Fuente: Autor

Para conocer las funcionalidades de cada tarjeta es necesario hacer uso de la página de Cisco, en la siguiente tabla se dará a conocer un resumen de la función de cada interfaz.

| INTERFAZ   | FUNCIÓN                          | NUMERO DE<br>PUERTOS |
|------------|----------------------------------|----------------------|
| PA-A1      | Interfaz de red ATM              | 1*ATM                |
| PA-FE-TX   | Interfaz de red Fast Ethernet    | 1*FE(10Mb)           |
| PA-2FE-TX  | Interfaz de red Fast Ethernet    | 2*FE(10Mb)           |
| PA-GE      | Interfaz de red Gigabit Ethernet | 1*GE(100Mb)          |
| PA-4T+     | Interfaz de red serial Sincrona  | 4*Serial             |
| PA-8T      | Interfaz de red Serial Sincrona  | 8*Serial             |
| PA-4E      | Interfaz de red Ethernet         | 1*Eth(10Mb)          |
| PA-8E      | Interfaz de red Ethernet         | 1*Eth(10Mb)          |
| PA-POS-OC3 | Interfaz óptica OC3              | 1*OC3                |

Tabla 3.2 Resumen de funcionalidades de interfaces

Elaborada por: Autor

Se selecciona diferentes interfaces para cada slot mostrado en la figura 3.26.

| Ple     | wase choose the default network adapters that should be inserted into every<br>w instance of this router. |   |
|---------|----------------------------------------------------------------------------------------------------|---|
| slot 0: | C7200-IO-FE                                                                                               | - |
| slot 1: | PA-2FE-TX                                                                                                 | • |
| slot 2: | PA-4T+                                                                                                    | - |
| slot 3: | PA-POS-OC3                                                                                                | - |
| slot 4: | PA-8E                                                                                                    | • |
| slot 5: |                                                                                                    | • |
| slot 6: |                                                                                                    | • |
|         |                                                                                                    |   |

Figura 3.26 Configuración de la interfaz de red en router 7200 Cisco Fuente: Autor

Para finalizar la configuración del router se busca un Idle-PC, sirve para optimizar los recursos de los equipos (Figura 3.27).

| Idle-PC: 0 | x606df838 |                   |           |         | Idle-PC fin | der |
|------------|-----------|-------------------|-----------|---------|-------------|-----|
|            |           | 🛞 Please          | ?         | ×       |             |     |
|            |           | Waiting for http: | //127.0.0 | .1:3080 |             |     |
|            |           | 0                 | %         |         |             |     |
|            |           |                   |           |         |             |     |
|            |           |                   |           |         |             |     |

Fuente: Autor

El proceso dura unos minutos, para verificar la terminación saldrá un mensaje que indica que se ha encontrado un valor para la imagen IOS especificada (figura 3.28).

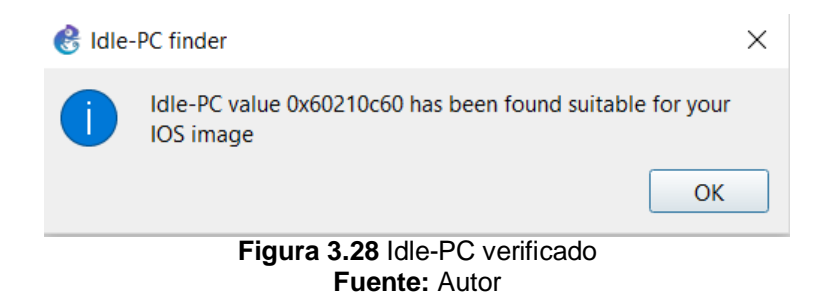

Cabe recalcar que, si no se realiza este proceso, puede existir el riesgo de hacer operar la CPU al máximo, lo que generaría una mala operación durante la simulación de la topología. Se da clic en "Finish".

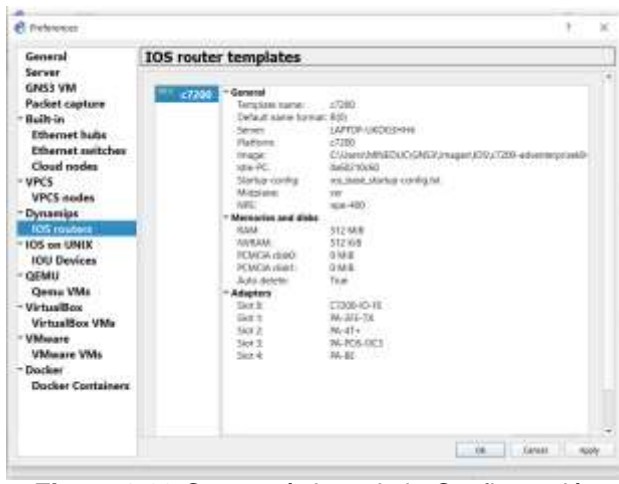

Figura 3.29 Características de la Configuración Fuente: Autor

Luego de terminar el proceso se podrá verificar en el lado izquierdo del GNS3 el router cisco 7200, disponible para usarlo en la topología (Figura 3.30).

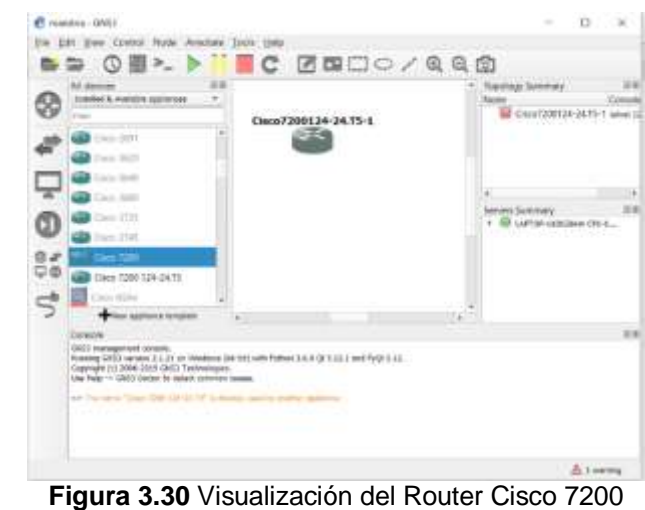

Figura 3.30 Visualización del Router Cisco 7200 Fuente: Autor

#### 3.6 Diseño y Simulación de la red en el software GNS3

En esta ocasión se va a realizar una simulación de una red MPLS en el software GNS3, para comenzar se realizará una tabla para la identificación de los routers a utilizar y las direcciones IP de cada equipo (Tabla 3.3). Y en la figura 3.31 se presenta el diagrama de conexión planteado en la simulación dentro del software GNS3.

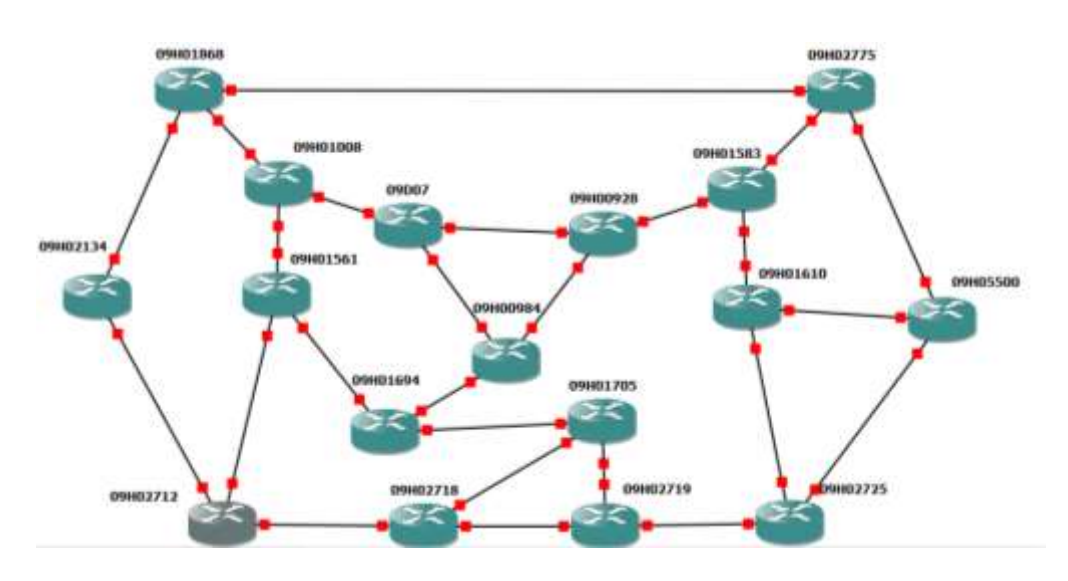

Figura 3.31 Diagrama de conexión de equipos en red Captura de pantalla por: Autor

|                  |           |                   |               | MASCARA       |
|------------------|-----------|-------------------|---------------|---------------|
| EDUCATIVA        | CISCO     |                   | 102 169 1 1   |               |
|                  |           | FAST ETHERNET 1/0 | 192.100.1.1   | 255 255 255 0 |
| 09D07            | 09007     | FAST ETHERNET 1/1 | 192.168.11.3  | 255 255 255 0 |
|                  | 00001     | FAST ETHERNET 0/0 | 192.168.30.1  | 255 255 255 0 |
| FISCAL EDUCATIVA |           | FAST ETHERNET 1/0 | 192 168 1 2   | 255 255 255 0 |
| KINGMAN          | 09H00928  | FAST ETHERNET 1/1 | 192 168 20 3  | 255 255 255 0 |
|                  | 001100020 | FAST ETHERNET 0/0 | 192 168 10 3  | 255 255 255 0 |
| CHIRIBOGA        |           | FAST ETHERNET 1/0 | 192 168 40 4  | 255 255 255 0 |
| MANRIQUE         | 09H00984  | FAST ETHERNET 1/1 | 192 168 30 5  | 255 255 255 0 |
|                  |           | FAST ETHERNET 0/0 | 192 168 11 4  | 255 255 255 0 |
| SARAH FLOR       |           | FAST ETHERNET 1/0 | 192 168 50 3  | 255 255 255 0 |
| JIMENEZ          | 09H01008  | FAST ETHERNET 1/1 | 192 168 60 2  | 255 255 255 0 |
|                  |           | FAST ETHERNET 0/0 | 192 168 70 1  | 255 255 255 0 |
| GRAL. PEDRO J.   |           | FAST ETHERNET 1/0 | 192 168 50 2  | 255 255 255 0 |
| MONTERO          | 09H01561  | FAST ETHERNET 1/1 | 192 168 80 3  | 255 255 255 0 |
|                  | 001101001 | FAST ETHERNET 0/0 | 192 168 20 1  | 255 255 255 0 |
| MANUEL CORDOVA   |           | FAST ETHERNET 1/0 | 192.168.90.2  | 255 255 255 0 |
| GALARZA          | 09H01583  | FAST ETHERNET 1/1 | 192 168 100 3 | 255 255 255 0 |
|                  | 031101000 | FAST ETHERNET 0/0 | 192.168.90.1  | 255 255 255 0 |
| DOLORES          |           | FAST ETHERNET 1/0 | 192.168.110.2 | 255 255 255 0 |
| CACUANGO         | 09H01610  | FAST ETHERNET 1/1 | 192.168.120.3 | 255 255 255 0 |
|                  | 031101010 | FAST ETHERNET 0/0 | 192.168.40.1  | 255 255 255 0 |
| LOS VERGELES     |           | FAST ETHERNET 1/0 | 192.168.130.3 | 255 255 255 0 |
|                  | 09H01694  | FAST ETHERNET 1/1 | 192 168 80 2  | 255 255 255 0 |
|                  | 001101001 | FAST ETHERNET 0/0 | 192 168 130 1 | 255 255 255 0 |
| REPUBLICA DE     |           | FAST ETHERNET 1/0 | 192 168 140 2 | 255 255 255 0 |
| FILIPINAS        | 09H01705  | FAST ETHERNET 1/1 | 192 168 150 3 | 255 255 255 0 |
|                  | 001101100 | FAST ETHERNET 0/0 | 192 168 50 1  | 255 255 255 0 |
| LUIS ALFREDO     |           | FAST ETHERNET 1/0 | 192 168 160 2 | 255 255 255 0 |
| NOBOA ICAZA      | 09H01868  | FAST ETHERNET 1/1 | 192.168.170.3 | 255.255.255.0 |
|                  |           | FAST ETHERNET 0/0 | 192.168.160.1 | 255.255.255.0 |
| ALEJO LASCANO    |           | FAST ETHERNET 1/0 | 192.168.180.2 | 255.255.255.0 |
| BAHAMONDE        | 09H02134  | FAST ETHERNET 1/1 |               | 255,255,255,0 |
|                  |           | FAST ETHERNET 0/0 | 192.168.180.3 | 255.255.255.0 |
| ILEANA ESPINEL   |           | FAST ETHERNET 1/0 | 192.168.70.2  | 255.255.255.0 |
| CEDENO           | 09H02712  | FAST ETHERNET 1/1 | 192.168.190.1 | 255.255.255.0 |
|                  |           | FAST ETHERNET 0/0 | 192.168.190.3 | 255.255.255.0 |
| EMILIO UZCATEGUI |           | FAST ETHERNET 1/0 | 192.168.150.2 | 255.255.255.0 |
| GARCIA           | 09H02718  | FAST ETHERNET 1/1 | 192.168.200.1 | 255.255.255.0 |
| AL FREDO         |           | FAST ETHERNET 0/0 | 192.168.200.3 | 255.255.255.0 |
| PORTALUPPI       |           | FAST ETHERNET 1/0 | 192.168.140.1 | 255.255.255.0 |
| VELASQUEZ        | 09H02719  | FAST ETHERNET 1/1 | 192.168.210.2 | 255.255.255.0 |
|                  |           | FAST ETHERNET 0/0 | 192.168.110.1 | 255.255.255.0 |
|                  |           | FAST ETHERNET 1/0 | 192.168.220.2 | 255.255.255.0 |
| VAQUEZ           | 09H02725  | FAST ETHERNET 1/1 | 192.168.210.3 | 255.255.255.0 |
|                  |           | FAST ETHERNET 0/0 | 192.168.100.1 | 255.255.255.0 |
|                  |           | FAST ETHERNET 1/0 | 192.168.170.2 | 255.255.255.0 |
| ARUSEMENATULA    | 09H02775  | FAST ETHERNET 1/1 | 192.168.230.3 | 255.255.255.0 |
|                  |           | FAST ETHERNET 0/0 | 192.168.120.1 | 255.255.255.0 |
|                  |           | FAST ETHERNET 1/0 | 192.168.230.2 | 255.255.255.0 |
| VEKA             | 09H05500  | FAST ETHERNET 1/1 | 192.168.220.3 | 255.255.255.0 |

Tabla 3.3 Identificación de los routers con sus respectivas IP

#### Elaborada por: Autor

Luego se procede a configurar la IP en cada uno de los router:

• Configuración del Router Principal 09D07

Tabla 3.4 Configuración Router 09D07

| 09D07                                 |
|---------------------------------------|
| configure terminal                    |
| interface f0/0                        |
| ip address 192.168.1.1 255.255.255.0  |
| no shutdown                           |
| interface f1/0                        |
| ip address 192.168.10.2 255.255.255.0 |
| no shutdown                           |
| interface f1/1                        |
| ip address 192.168.11.3 255.255.255.0 |
| no shutdown                           |
| exit                                  |

Fuente: Autor

• Configuración del Router 09H00928

| Tabla 3.5 Configuración Router 09H0092 | 8 |
|----------------------------------------|---|
| 09H00928                               |   |
| configure terminal                     |   |
| interface f0/0                         |   |
| ip address 192.168.30.1 255.255.255.0  |   |
| no shutdown                            |   |
| interface f1/0                         |   |
| ip address 192.168.1.2 255.255.255.0   |   |
| no shutdown                            |   |
| interface f1/1                         |   |
| ip address 192.168.20.3 255.255.255.0  |   |
| no shutdown                            |   |
| exit                                   |   |

Fuente: Autor

• Configuración del Router 09H00984

| ٦ | Tabla 3.6 Configuración Router 09H00984 |
|---|-----------------------------------------|
|   | 09H00984                                |
|   | configure terminal                      |
|   | interface f0/0                          |
|   | ip address 192.168.10.3 255.255.255.0   |
|   | no shutdown                             |
|   | interface f1/0                          |
|   | ip address 192.168.40.4 255.255.255.0   |
|   | no shutdown                             |
|   | interface f1/1                          |
|   | ip address 192.168.30.5 255.255.255.0   |
|   | no shutdown                             |
|   | exit                                    |

Tabla 3.7 Configuración Router 09H01008

| 09H01008                              |
|---------------------------------------|
| configure terminal                    |
| interface f0/0                        |
| ip address 192.168.11.4 255.255.255.0 |
| no shutdown                           |
| interface f1/0                        |
| ip address 192.168.50.3 255.255.255.0 |
| no shutdown                           |
| interface f1/1                        |
| ip address 192.168.60.2 255.255.255.0 |
| no shutdown                           |
| exit                                  |

Fuente: Autor

• Configuración del Router 09H01561

Tabla 3.8 Configuración Router 09H01561

| 09H01561                              |
|---------------------------------------|
| configure terminal                    |
| interface f0/0                        |
| ip address 192.168.70.1 255.255.255.0 |
| no shutdown                           |
| interface f1/0                        |
| ip address 192.168.50.2 255.255.255.0 |
| no shutdown                           |
| interface f1/1                        |
| ip address 192.168.80.3 255.255.255.0 |
| no shutdown                           |
| exit                                  |

Fuente: Autor

• Configuración del Router 09H01583

Tabla 3.9 Configuración Router 09H01583

| 09H01583                               |
|----------------------------------------|
| configure terminal                     |
| interface f0/0                         |
| ip address 192.168.20.1 255.255.255.0  |
| no shutdown                            |
| interface f1/0                         |
| ip address 192.168.90.2 255.255.255.0  |
| no shutdown                            |
| interface f1/1                         |
| ip address 192.168.100.3 255.255.255.0 |
| no shutdown                            |
| exit                                   |

Tabla 3.10 Configuración Router 09H01610

| 09H01610                               |
|----------------------------------------|
| configure terminal                     |
| interface f0/0                         |
| ip address 192.168.90.1 255.255.255.0  |
| no shutdown                            |
| interface f1/0                         |
| ip address 192.168.110.2 255.255.255.0 |
| no shutdown                            |
| interface f1/1                         |
| ip address 192.168.120.3 255.255.255.0 |
| no shutdown                            |
| exit                                   |

Fuente: Autor

• Configuración del Router 09H01694

Tabla 3.11 Configuración Router 09H01694

| 09H01694                               |
|----------------------------------------|
| configure terminal                     |
| interface f0/0                         |
| ip address 192.168.40.1 255.255.255.0  |
| no shutdown                            |
| interface f1/0                         |
| ip address 192.168.130.3 255.255.255.0 |
| no shutdown                            |
| interface f1/1                         |
| ip address 192.168.80.2 255.255.255.0  |
| no shutdown                            |
| exit                                   |

Fuente: Autor

• Configuración del Router 09H01705

Tabla 3.12 Configuración Router 09H01705

| 09H01705                               |
|----------------------------------------|
| configure terminal                     |
| interface f0/0                         |
| ip address 192.168.130.1 255.255.255.0 |
| no shutdown                            |
| interface f1/0                         |
| ip address 192.168.140.2 255.255.255.0 |
| no shutdown                            |
| interface f1/1                         |
| ip address 192.168.150.3 255.255.255.0 |
| no shutdown                            |
| exit                                   |

Tabla 3.13 Configuración Router 09H01868

| 09H01868                               |
|----------------------------------------|
| configure terminal                     |
| interface f0/0                         |
| ip address 192.168.50.1 255.255.255.0  |
| no shutdown                            |
| interface f1/0                         |
| ip address 192.168.160.2 255.255.255.0 |
| no shutdown                            |
| interface f1/1                         |
| ip address 192.168.170.3 255.255.255.0 |
| no shutdown                            |
| exit                                   |

Fuente: Autor

• Configuración del Router 09H02134

Tabla 3.14 Configuración Router 09H02134

| 09H02134                               |
|----------------------------------------|
| configure terminal                     |
| interface f0/0                         |
| ip address 192.168.160.1 255.255.255.0 |
| no shutdown                            |
| interface f1/0                         |
| ip address 192.168.180.2 255.255.255.0 |
| no shutdown                            |
|                                        |
|                                        |
|                                        |
| exit                                   |

Fuente: Autor

• Configuración del Router 09H02712

Tabla 3.15 Configuración Router 09H02712

| 09H02712                               |
|----------------------------------------|
| configure terminal                     |
| interface f0/0                         |
| ip address 192.168.180.3 255.255.255.0 |
| no shutdown                            |
| interface f1/0                         |
| ip address 192.168.70.2 255.255.255.0  |
| no shutdown                            |
| interface f1/1                         |
| ip address 192.168.190.1 255.255.255.0 |
| no shutdown                            |
| exit                                   |

Fuente: Autor

Tabla 3.16 Configuración Router 09H02718

| 09H02718                               |
|----------------------------------------|
| configure terminal                     |
| interface f0/0                         |
| ip address 192.168.190.3 255.255.255.0 |
| no shutdown                            |
| interface f1/0                         |
| ip address 192.168.150.2 255.255.255.0 |
| no shutdown                            |
| interface f1/1                         |
| ip address 192.168.200.1 255.255.255.0 |
| no shutdown                            |
| exit                                   |

Fuente: Autor

• Configuración del Router 09H02719

Tabla 3.17 Configuración Router 09H02719

| 09H02719                               |
|----------------------------------------|
| configure terminal                     |
| interface f0/0                         |
| ip address 192.168.200.3 255.255.255.0 |
| no shutdown                            |
| interface f1/0                         |
| ip address 192.168.140.1 255.255.255.0 |
| no shutdown                            |
| interface f1/1                         |
| ip address 192.168.210.2 255.255.255.0 |
| no shutdown                            |
| exit                                   |

Fuente: Autor

• Configuración del Router 09H02725

Tabla 3.18 Configuración Router 09H02725

| 09H02725                               |
|----------------------------------------|
| configure terminal                     |
| interface f0/0                         |
| ip address 192.168.110.1 255.255.255.0 |
| no shutdown                            |
| interface f1/0                         |
| ip address 192.168.220.2 255.255.255.0 |
| no shutdown                            |
| interface f1/1                         |
| ip address 192.168.210.3 255.255.255.0 |
| no shutdown                            |
| exit                                   |

Tabla 3.19 Configuración Router 09H02775

| 09H02775                               |
|----------------------------------------|
| configure terminal                     |
| interface f0/0                         |
| ip address 192.168.100.1 255.255.255.0 |
| no shutdown                            |
| interface f1/0                         |
| ip address 192.168.170.2 255.255.255.0 |
| no shutdown                            |
| interface f1/1                         |
| ip address 192.168.23.3 255.255.255.0  |
| no shutdown                            |
| exit                                   |

Fuente: Autor

• Configuración del Router 09H05500

Tabla 3.20 Configuración Router 09H05500

| 09H05500                               |
|----------------------------------------|
| configure terminal                     |
| interface f0/0                         |
| ip address 192.168.120.1 255.255.255.0 |
| no shutdown                            |
| interface f1/0                         |
| ip address 192.168.230.2 255.255.255.0 |
| no shutdown                            |
| interface f1/1                         |
| ip address 192.168.220.3 255.255.255.0 |
| no shutdown                            |
| exit                                   |

Fuente: Autor

Al terminar de configurar la IP a cada routrer, se procede a la configuración del protocolo OSPF en cada uno de ellos, los comandos son los mismos para todos:

Tabla 3.21 Activación de protocolo OSPF

| router ospf 1                          |
|----------------------------------------|
| network 192.168.0.0 0.0.255.255 area 0 |
| exit                                   |

Por último, se activa el protocolo MPLS en la interface activa de cada router, es decir que el comando es el mismo para todos:

| Tabla 3 22  | Activación | de | protocolo | MPI | S  |
|-------------|------------|----|-----------|-----|----|
| 1 4014 5.22 | Activación | ue | protocolo |     | .0 |

| interface f0/0 |  |
|----------------|--|
| mpls ip        |  |
| interface f1/0 |  |
| mpls ip        |  |
| interface f1/1 |  |
| mpls ip        |  |
| exit           |  |
| exit           |  |
| exit           |  |

Fuente: Autor

Proceder con la configuración en el GNS3 como muestra la figura 3.22:

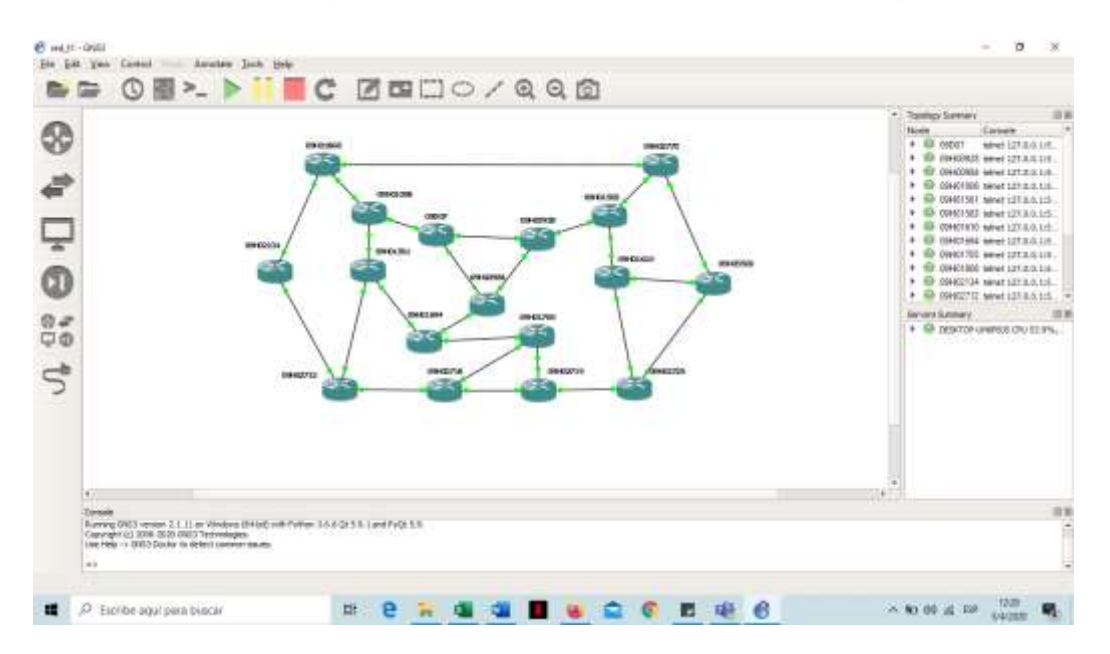

Figura 3.32 Configuración en el software GNS3 Fuente: Autor

Para configurar cada router, se debe escoger uno por uno, ejemplo el router principal 09D07, se da clic derecho y se escoge la opción *Console* tal como se muestra en la siguiente Figura 3.33.

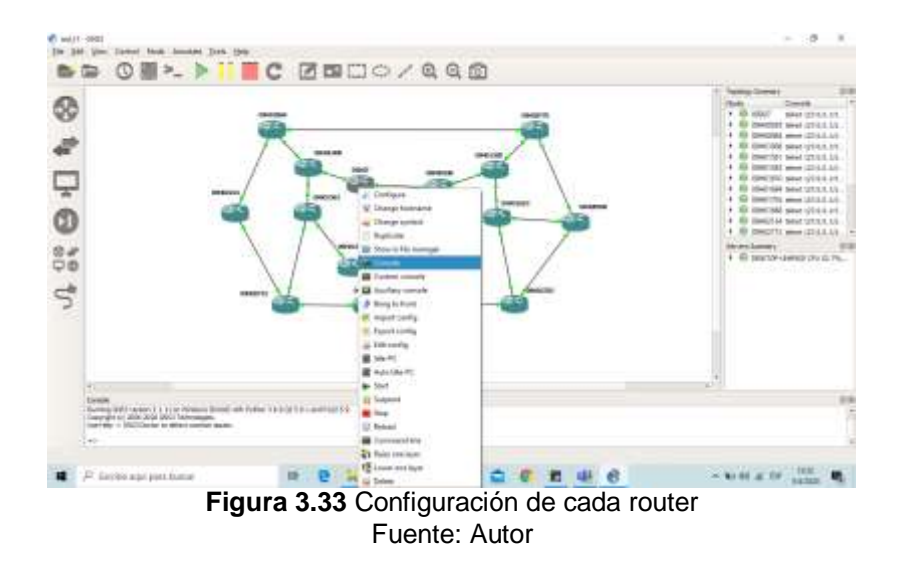

Al escoger dicha opción se abrirá una nueva ventana donde se podrá colocar los comandos para configurar la IP de cada router (Figura 3.34).

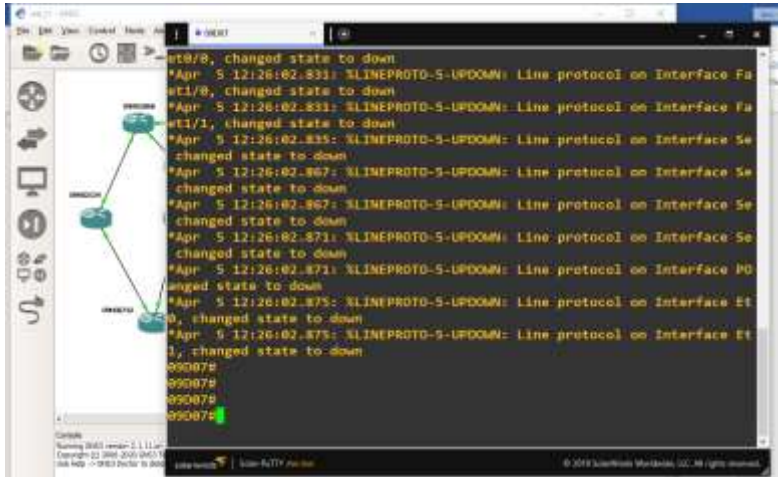

Figura 3.34 Configuración del router principal 09D07 con la IP Fuente: Autor

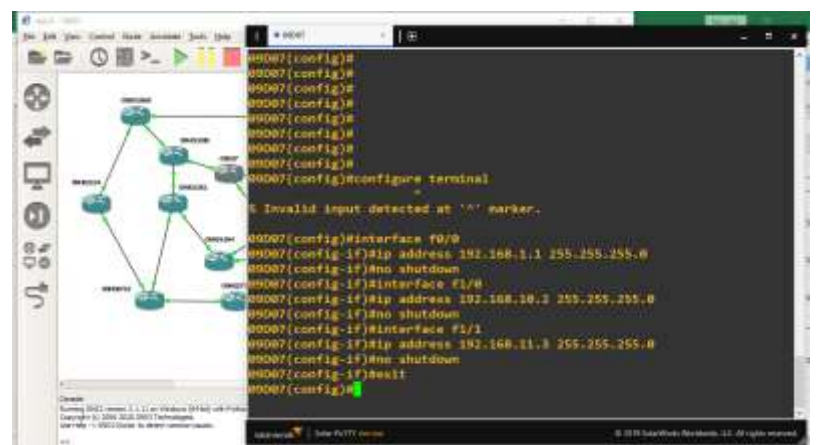

Figura 3.35 Configuración exitosa del router 09D07. Fuente: Autor

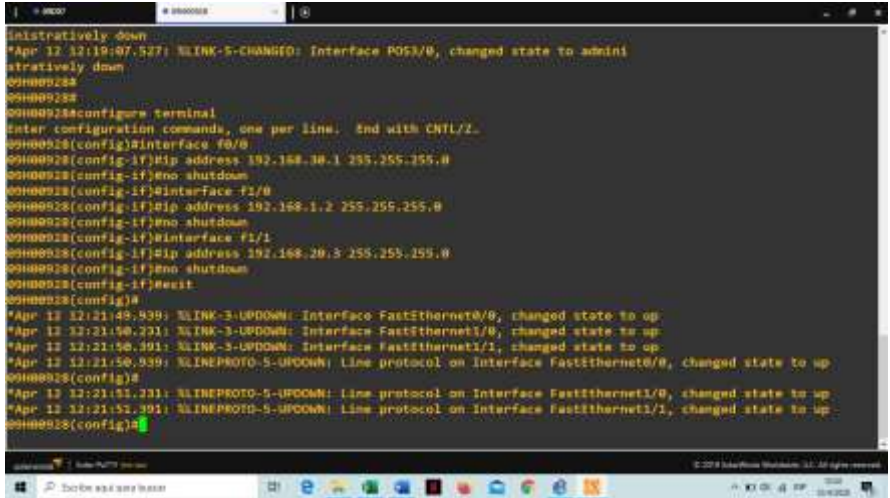

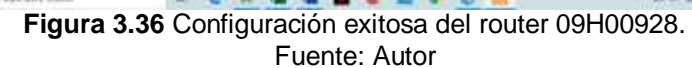

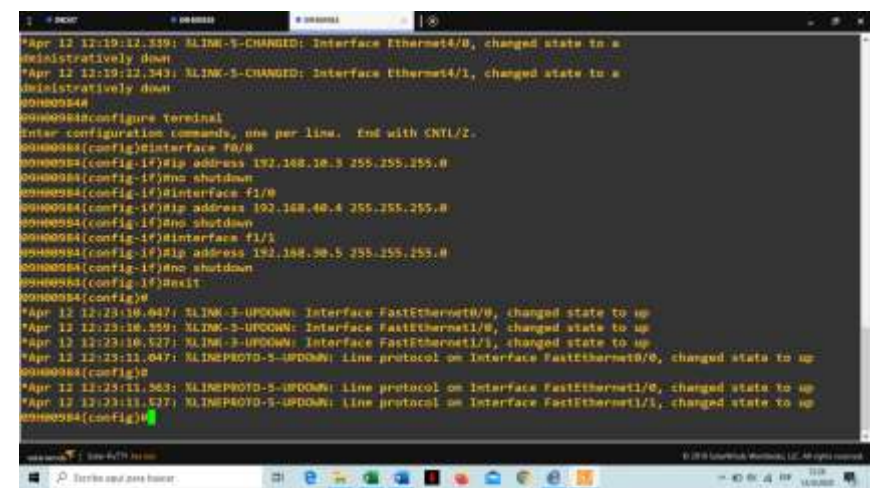

Figura 3.37 Configuración exitosa del router 09H00984. Fuente: Autor

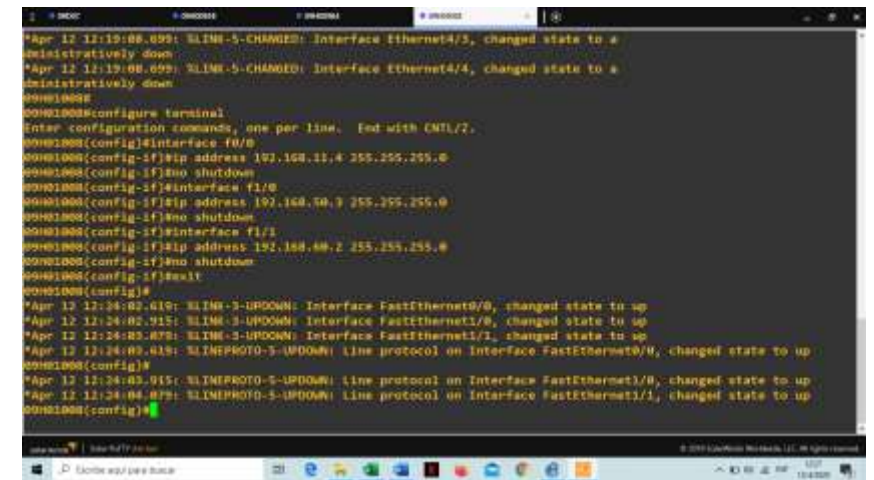

Figura 3.38 Configuración exitosa del router 09H01008. Fuente: Autor

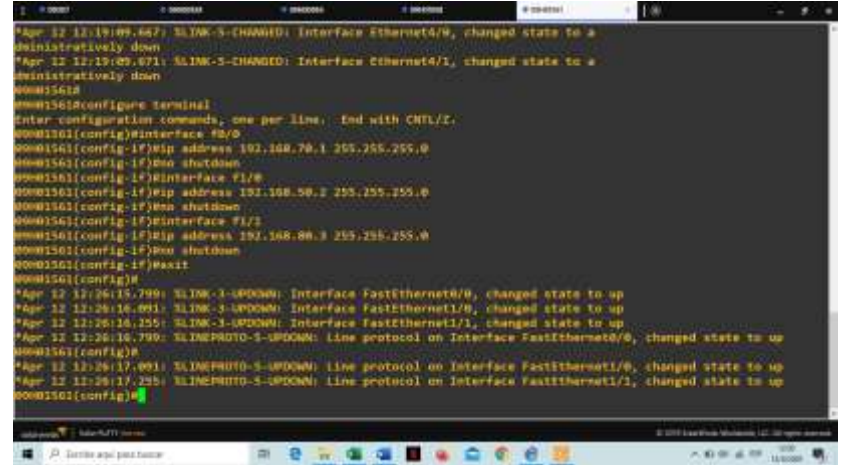

Figura 3.39 Configuración exitosa del router 09H01561. Fuente: Autor

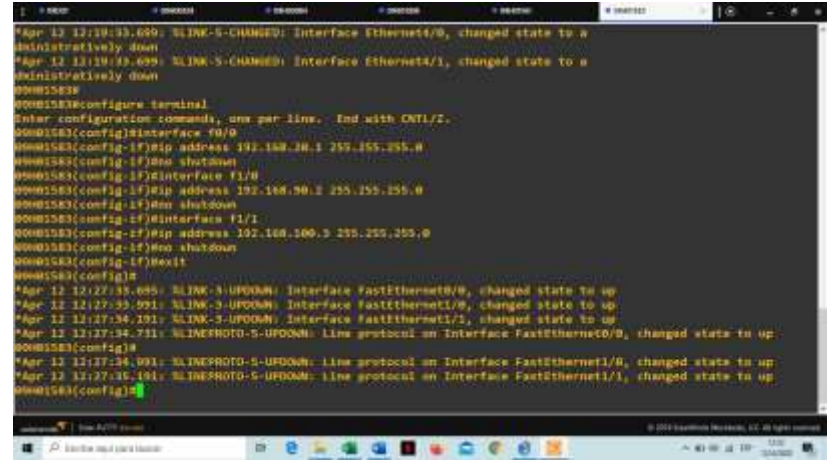

Figura 3.40 Configuración exitosa del router 09H01583. Fuente: Autor

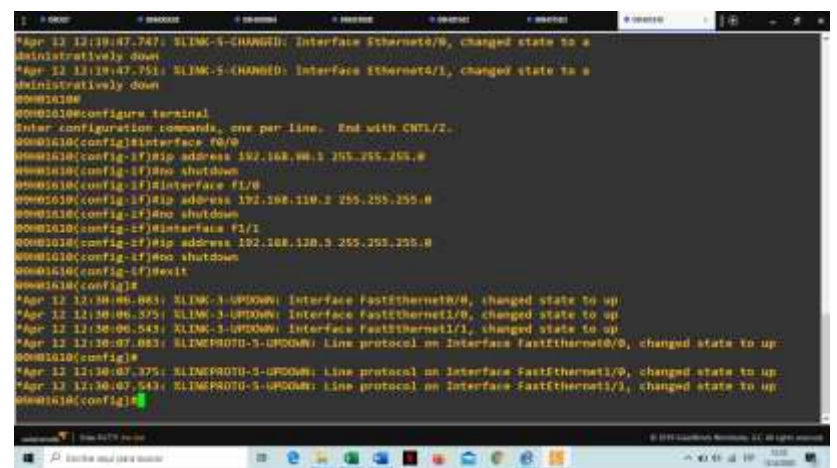

Figura 3.41 Configuración exitosa del router 09H01610. Fuente: Autor

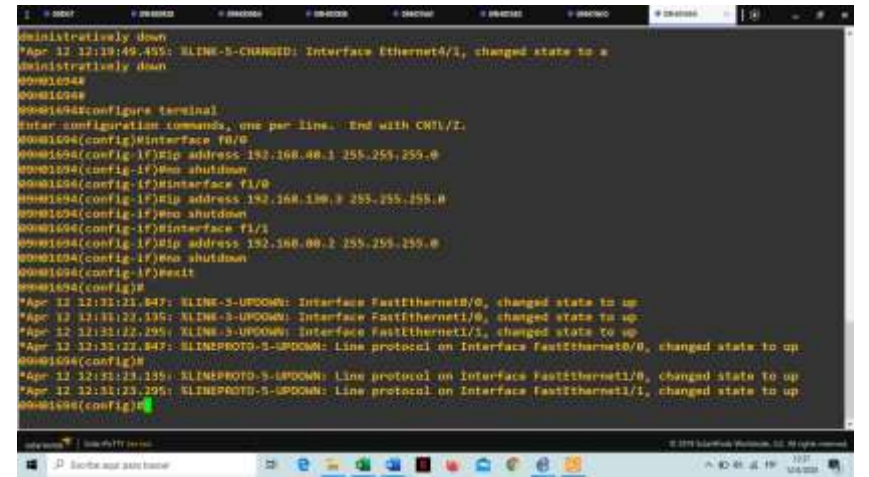

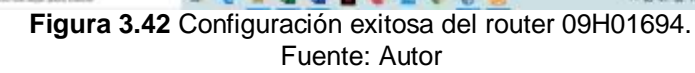

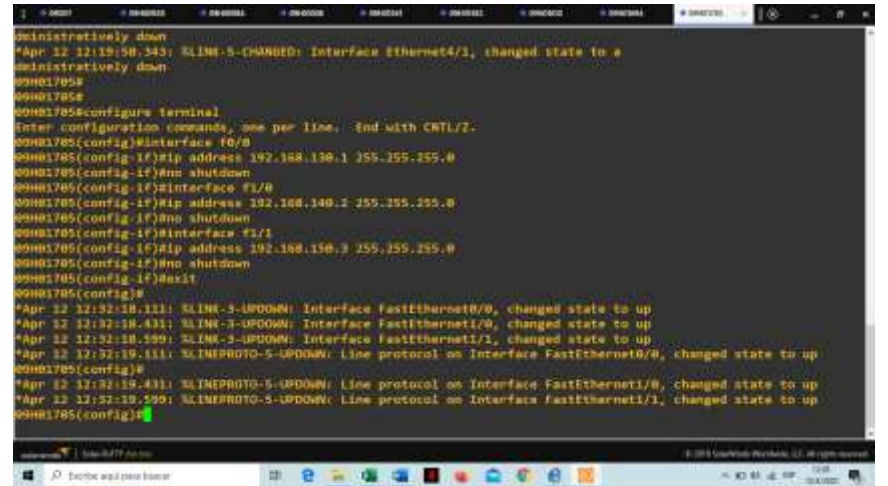

Figura 3.43 Configuración exitosa del router 09H01705. Fuente: Autor

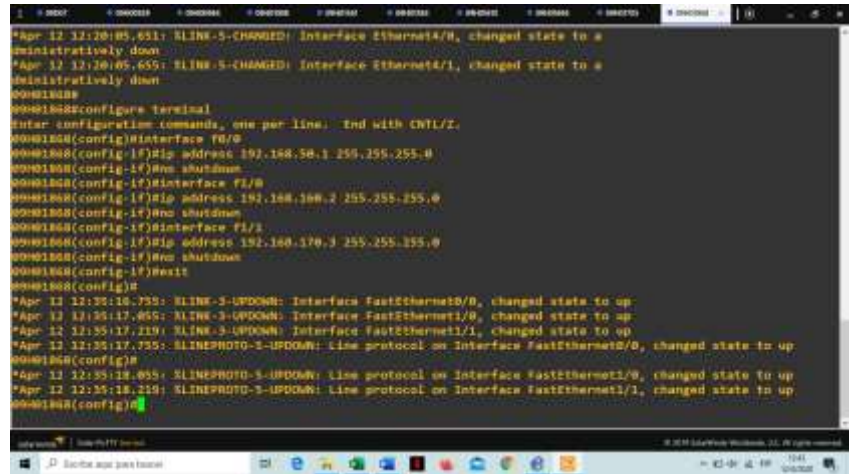

Figura 3.44 Configuración exitosa del router 09H01868. Fuente: Autor

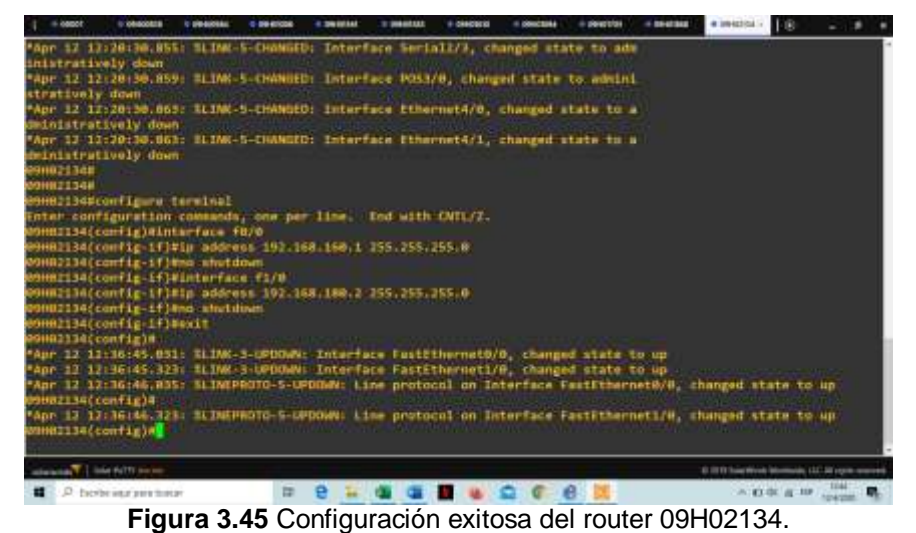

Fuente: Autor

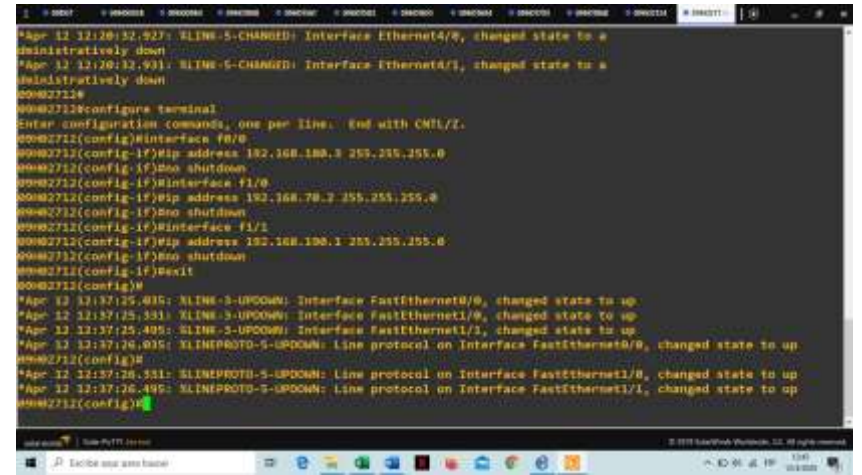

Figura 3.46 Configuración exitosa del router 09H02712. Fuente: Autor

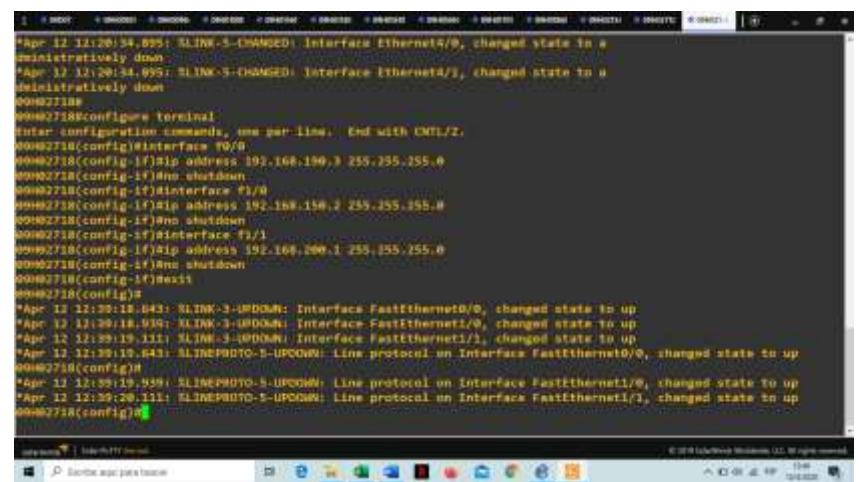

Figura 3.47 Configuración exitosa del router 09H02718. Fuente: Autor

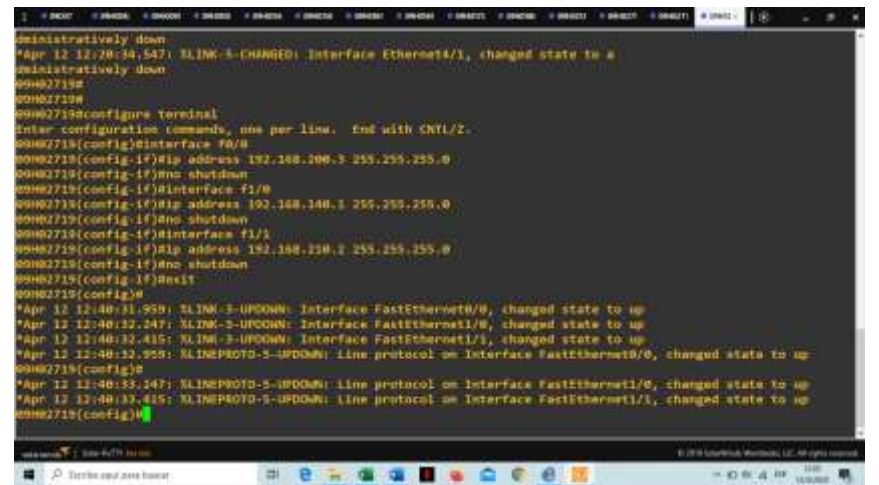

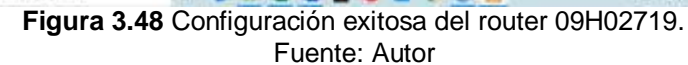

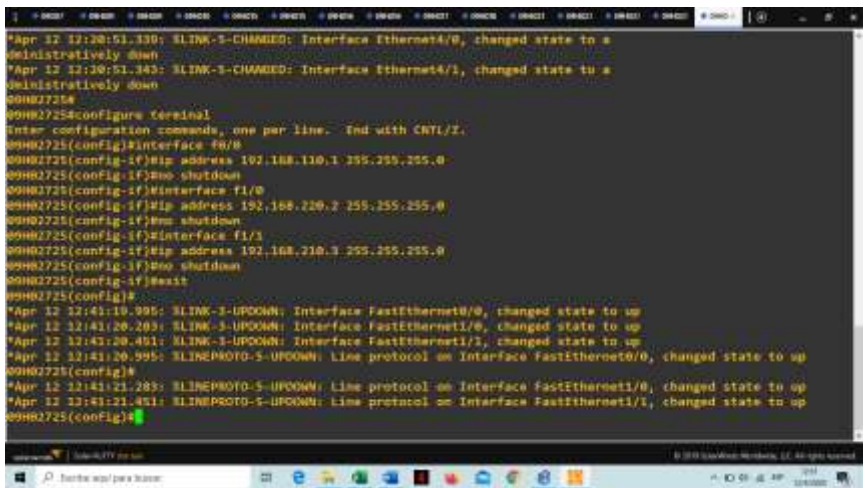

Figura 3.49 Configuración exitosa del router 09H02725. Fuente: Autor

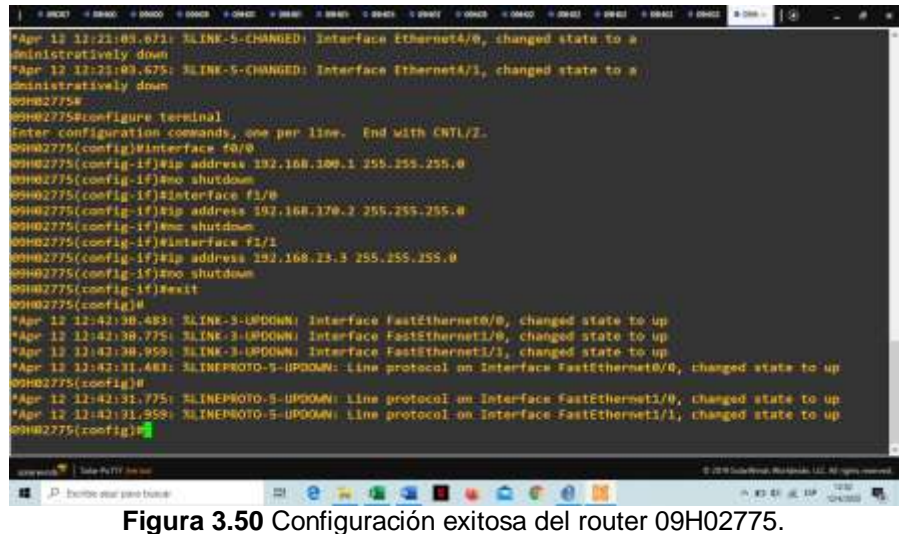

Fuente: Autor

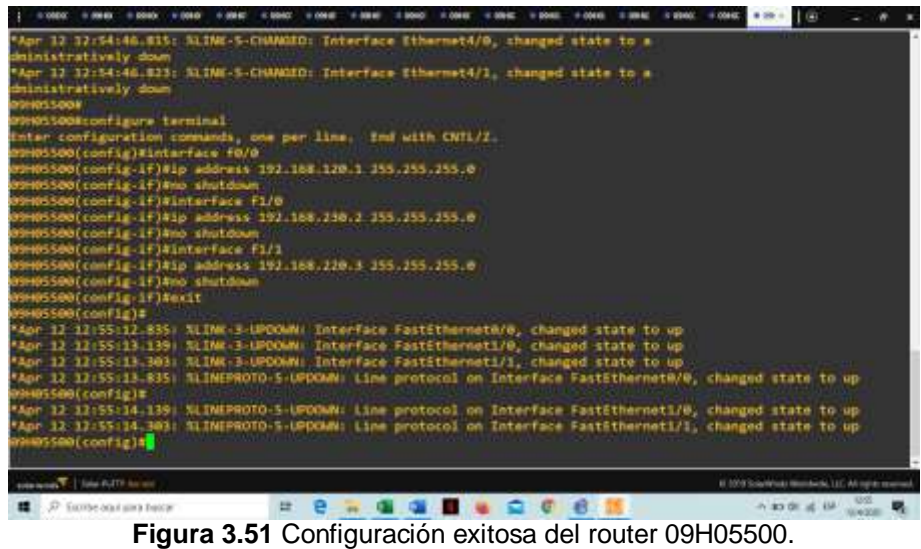

Fuente: Autor

Se procede con la configuración de IP en cada uno de los routers. Al terminar se procederá con la activación del protocolo OSPF en cada uno de los routers, tal como se muestra en la figura 3.52.

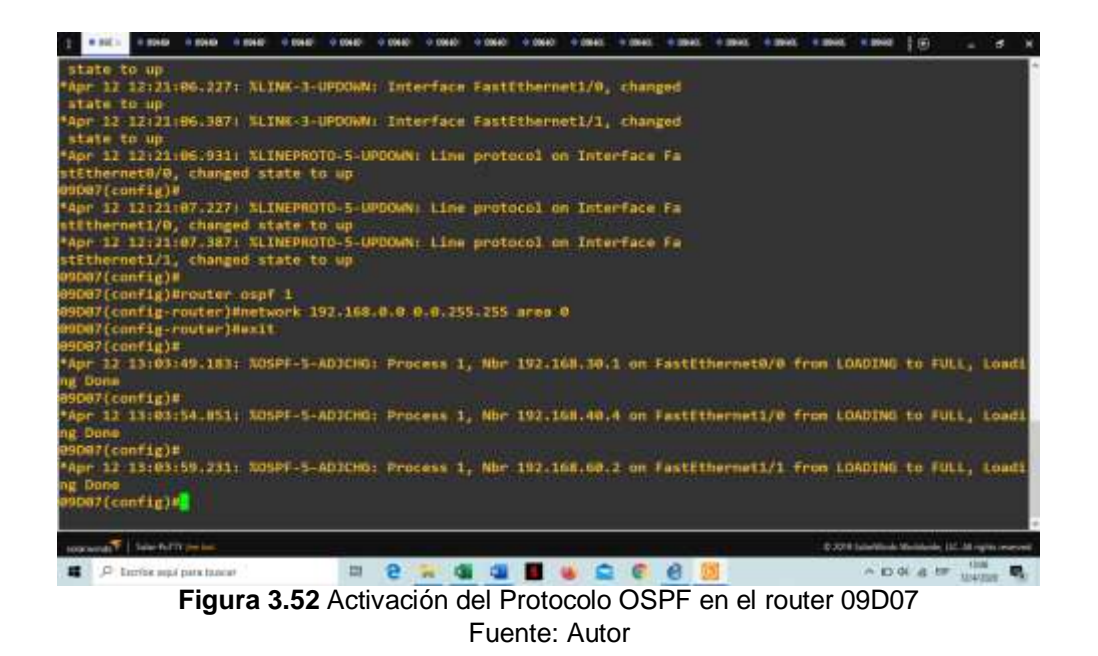

Y para finalizar se procede con la activación del Protocolo MPLS en cada una de las interfaces de cada routers, como se aprecia en las figuras 3.53 hasta la 3.69.

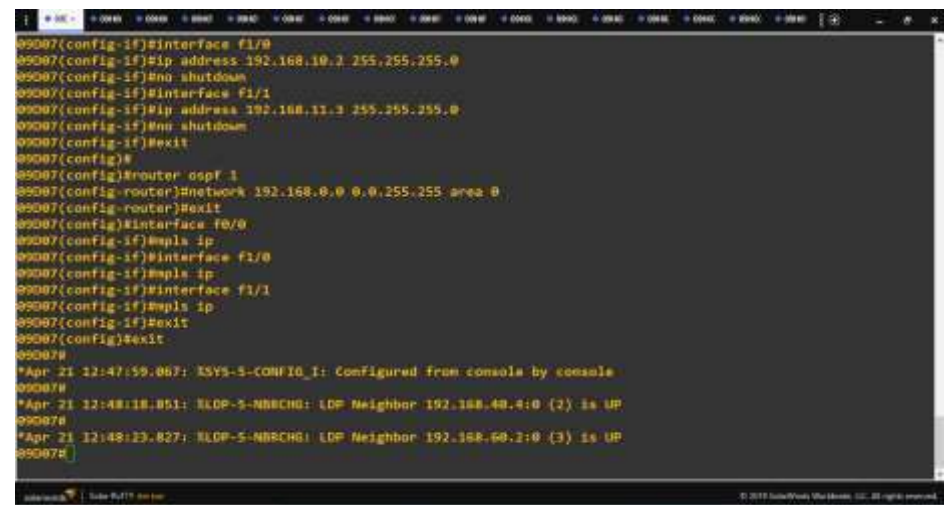

Figura 3.53 Activación del Protocolo MPLS en el router 09D07 Fuente: Autor

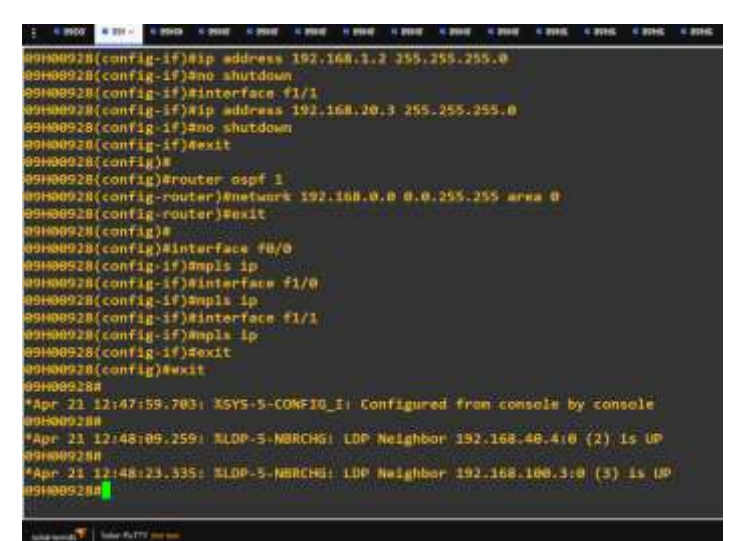

Figura 3.54 Activación del Protocolo OSPF y MPLS en el router 09H00928 Fuente: Autor

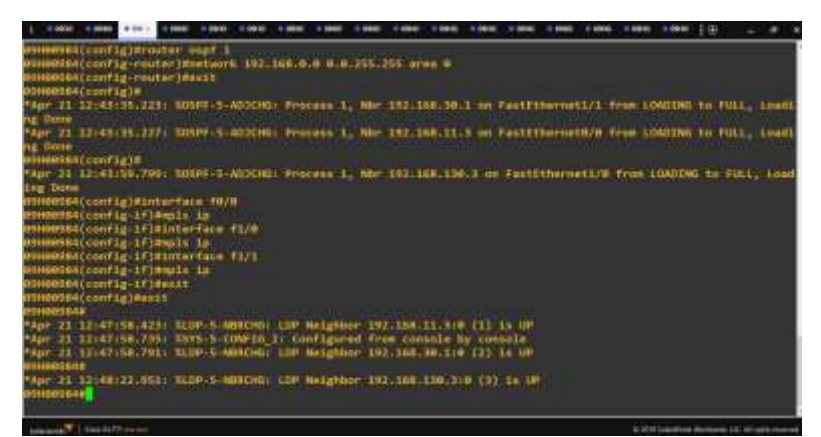

Figura 3.55 Activación del Protocolo OSPF y MPLS en el router 09H00984 Fuente: Autor

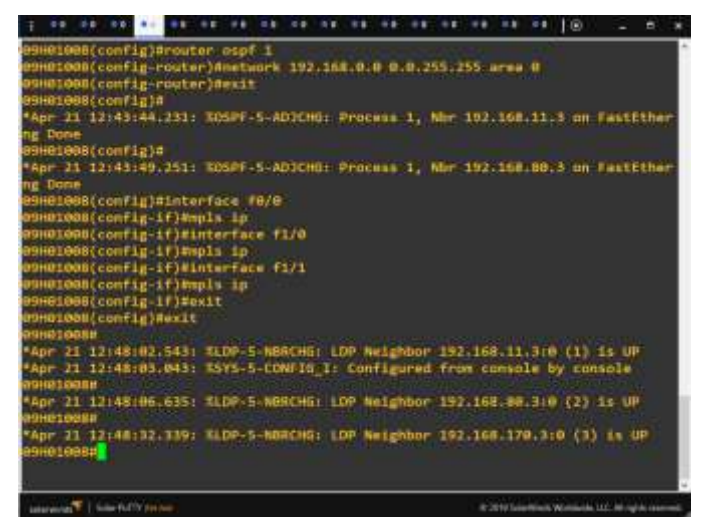

Figura 3.56 Activación del Protocolo OSPF y MPLS en el router 09H01008 Fuente: Autor

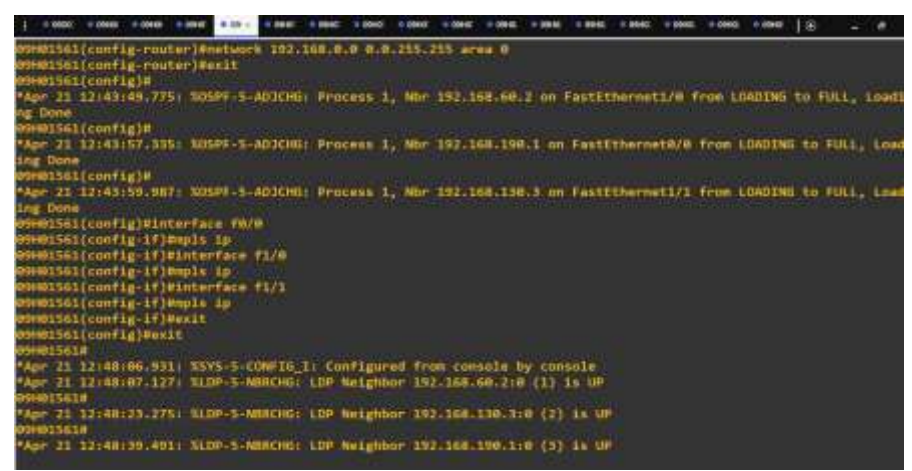

Figura 3.57 Activación del Protocolo OSPF y MPLS en el router 09H01561 Fuente: Autor

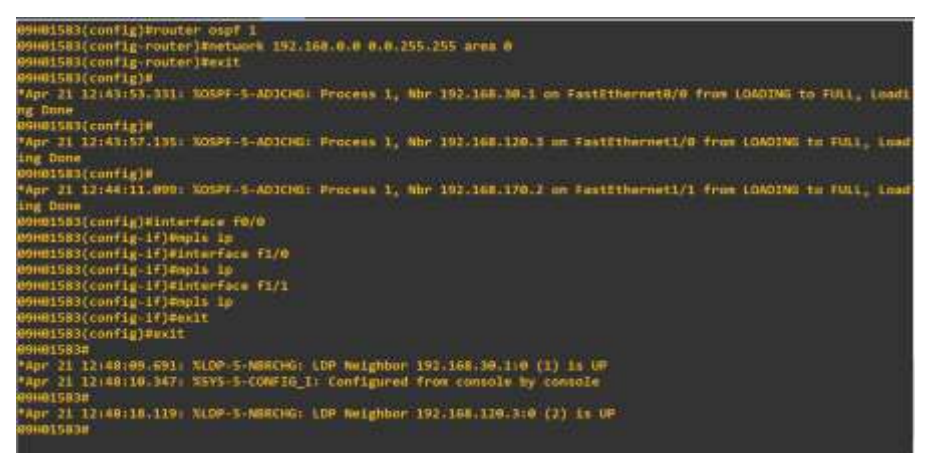

Figura 3.58 Activación del Protocolo OSPF y MPLS en el router 09H01583 Fuente: Autor

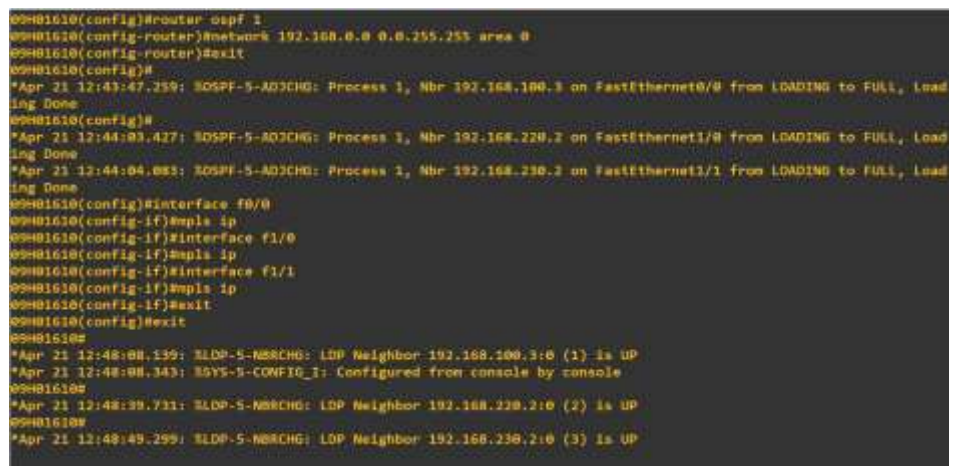

Figura 3.59 Activación del Protocolo OSPF y MPLS en el router 09H01610 Fuente: Autor

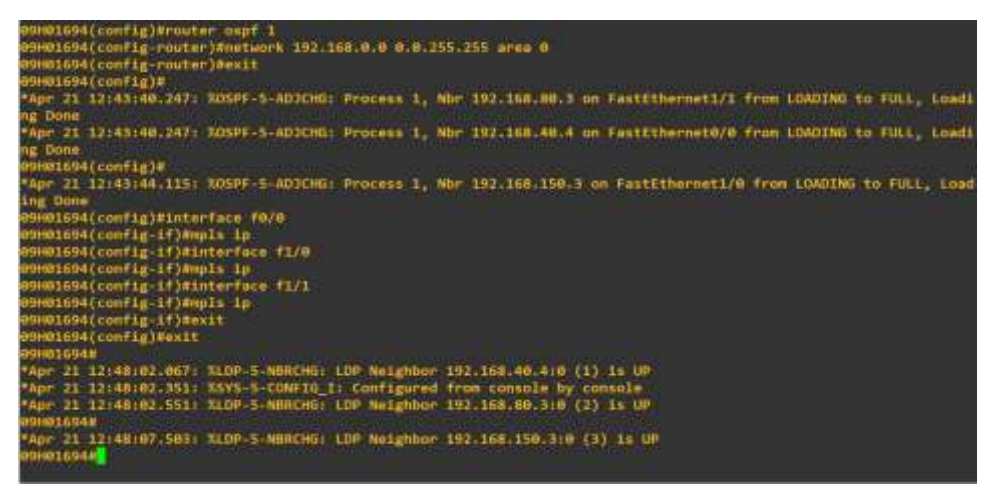

Figura 3.60 Activación del Protocolo OSPF y MPLS en el router 09H01694 Fuente: Autor

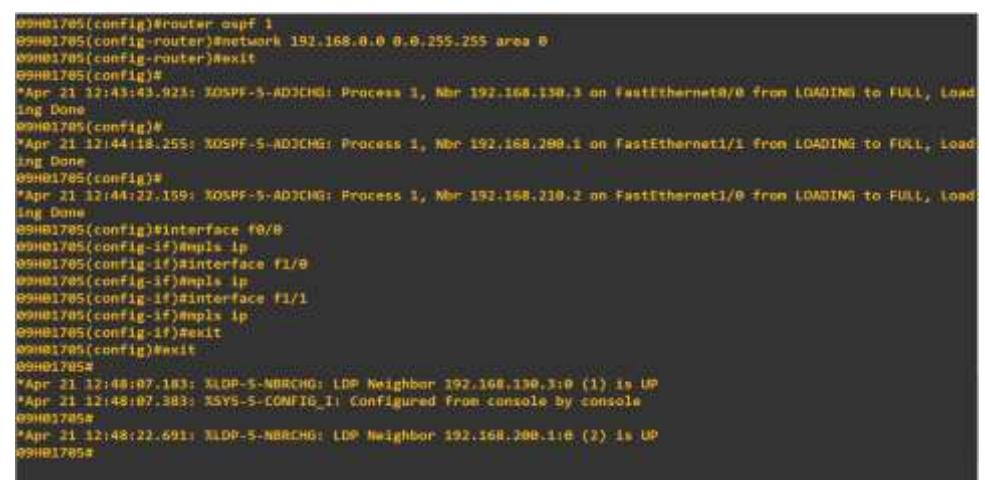

Figura 3.61 Activación del Protocolo OSPF y MPLS en el router 09H01705 Fuente: Autor

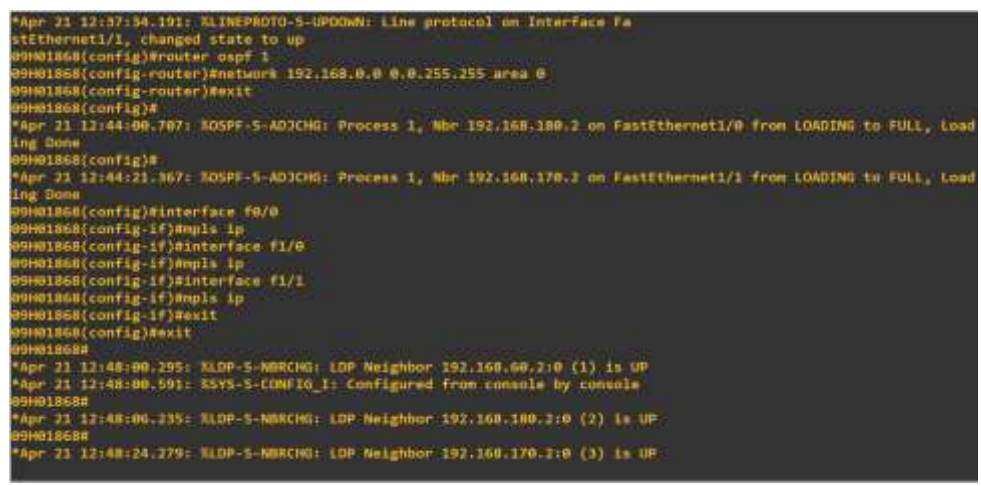

Figura 3.62 Activación del Protocolo OSPF y MPLS en el router 09H01868 Fuente: Autor

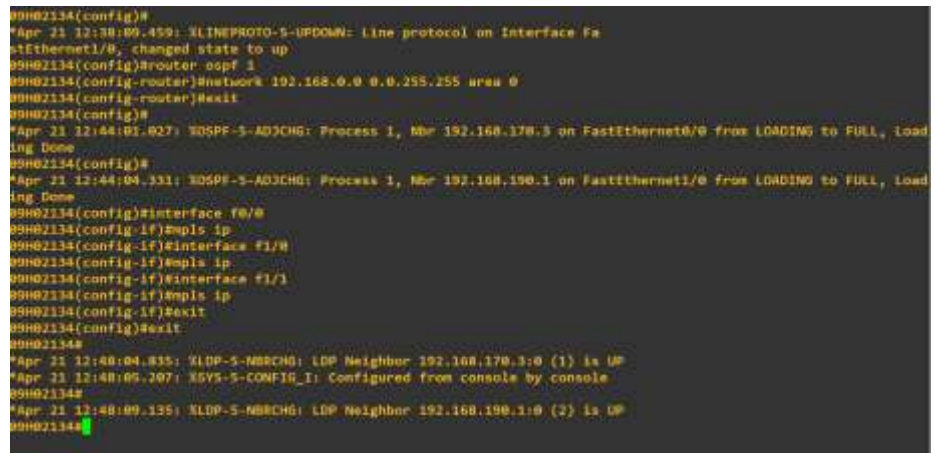

Figura 3.63 Activación del Protocolo OSPF y MPLS en el router 09H02134 Fuente: Autor

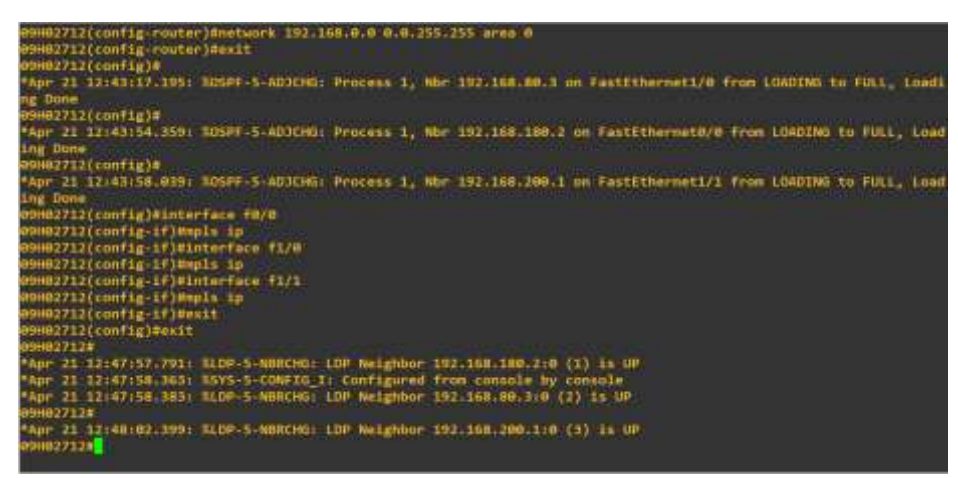

Figura 3.64 Activación del Protocolo OSPF y MPLS en el router 09H02712 Fuente: Autor

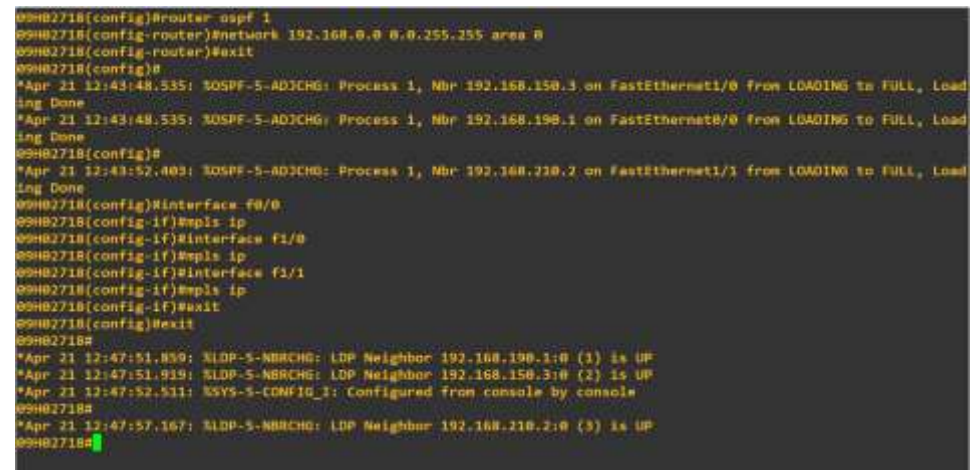

Figura 3.65 Activación del Protocolo OSPF y MPLS en el router 09H02718 Fuente: Autor

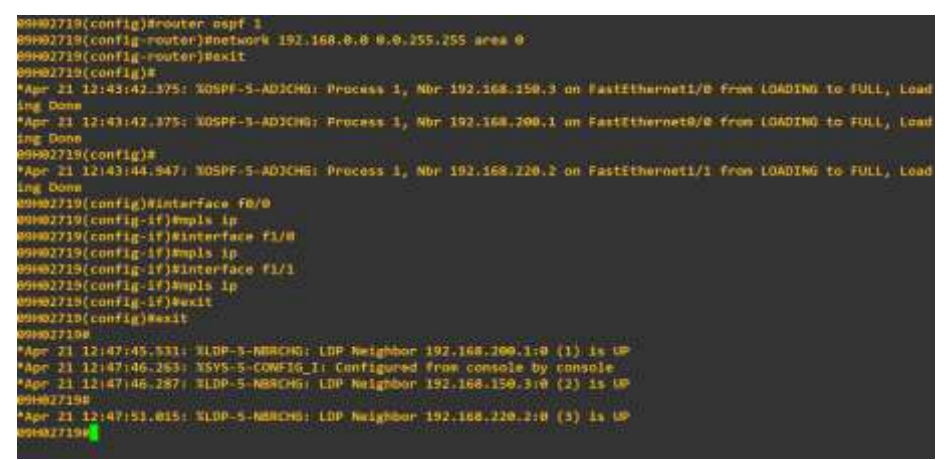

Figura 3.66 Activación del Protocolo OSPF y MPLS en el router 09H02719 Fuente: Autor

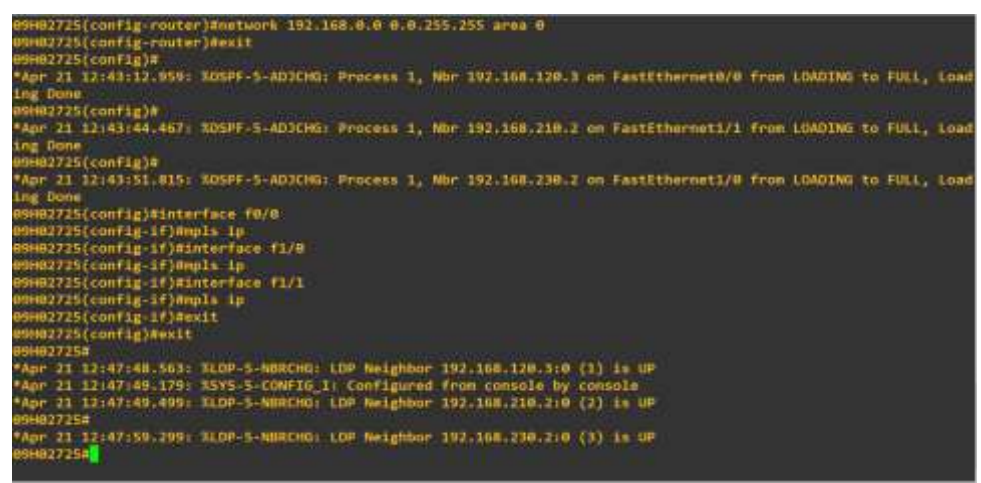

Figura 3.67 Activación del Protocolo OSPF y MPLS en el router 09H02725 Fuente: Autor
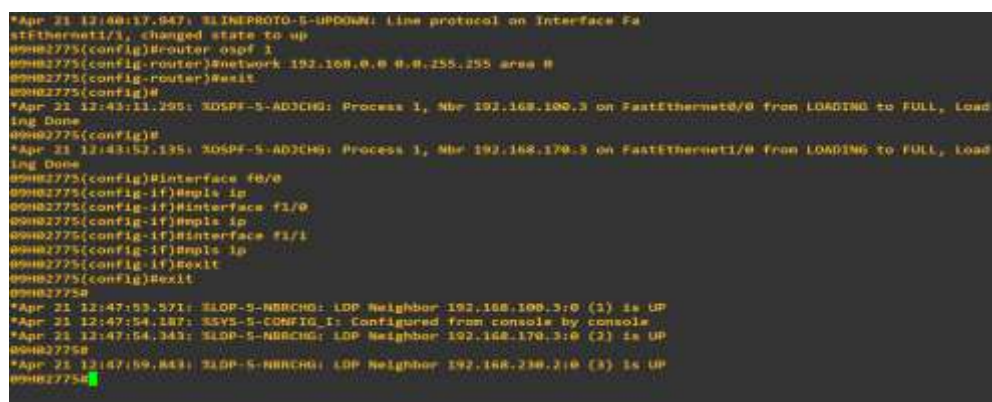

Figura 3.68 Activación del Protocolo OSPF y MPLS en el router 09H02775 Fuente: Autor

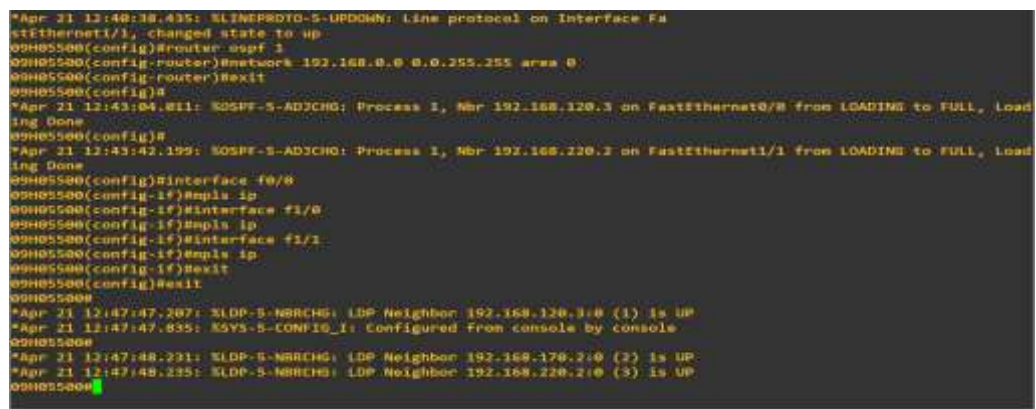

Figura 3.69 Activación del Protocolo OSPF y MPLS en el router 09H05500 Fuente: Autor

### 3.7 Validación de configuración y análisis de pruebas

Luego que estén activos los dos protocolos y configurada la red, se procede a la comprobación del funcionamiento, con un comando que mostrará la ruta de la IP (Figura 3.70).

| 1 .00C                                                                                                    | 00040 - 00040 - 00040 - 00040                                                                                                    | x = 00401 = 104401 = 0                                                                                                    | 145 • 0440. • 0845                                                                                                    | water without | • HHO: ] (E)            | - # *    |
|----------------------------------------------------------------------------------------------------|----------------------------------------------------------------------------------------------------|----------------------------------------------------------------------------------------------------|----------------------------------------------------------------------------------------------------|---------------|-------------------------|----------|
| e<br>DSD07Mshow ip coute<br>Codes: C - connected, S - static<br>D - EIGRP, EX - FIGRP est<br>NI - OSPF NSSA external t<br>TI - OSPF NSSA external type I<br>i - IS-IS, su - IS-IS sum<br>ia - IS-IS inter area, *<br>o - GDE, P - periodis dow                                                                                                    | , R - RIP, M - mobil<br>ernal, O - OSPF, IA<br>ype 1, N2 - OSPF external<br>tary, t1 - IS-IS Jaw<br>- candidate default<br>nloaded static routs                                                                                                    | le, B - NGP<br>- OSPE inter ar<br>50 external type<br>1 type 2<br>vel-1, (2 - 15-1<br>, U - per-user o<br>e                                                                                                    | es.<br>12<br>S level-2<br>tatic route.                                                                                |               |                         |          |
| Gateway of last resort is not se                                                                                                    |                                                                                                    |                                                                                                    |                                                                                                    |               |                         |          |
| 0 192.168.99.0/24 [110/3] via<br>0 192.168.99.0/24 [110/3] via<br>192.168.100.0/24 [110/3] via<br>102.168.00.0/24 [110/2] via<br>0 192.168.00.0/24 [110/5] via<br>0 192.168.100.0/24 [110/5] via<br>0 192.168.100.0/24 [110/4] via<br>0 192.168.100.0/24 [110/4] via<br>0 192.168.100.0/24 [110/5] via<br>192.168.200.0/24 [110/5] via<br>192.168.00.0/24 [110/5] via<br>192.168.00.0/24 [110/5] via<br>Hore | 153.168.1.2, 00:14<br>a 152.168.1.2, 00:14<br>152.160.10.3, 00:15<br>153.160.1.3, 00:15<br>153.160.1.2, 00:11<br>a 152.168.10.3, 00:1<br>a 152.168.10.3, 00:1<br>a 152.168.1.2, 00:14<br>a 152.168.1.2, 00:14<br>commented, Fastfith<br>152.168.10.3, 00:14 | 28, Fattitherne<br>128, Fattithern<br>127, Fastithern<br>48, Fastithern<br>13, Fastithern<br>13, Fastithern<br>14, Fastithern<br>14, Fastithern<br>13, Fastithern<br>13, Fastithern<br>13, Fastithern<br>13, Fastithern<br>12, Fastithern | +0/0<br>+1/0<br>+1/0<br>+1/0<br>+1/1<br>m+1/0<br>m+1/0<br>m+1/0<br>m+1/0<br>m+1/0<br>m+1/0<br>m+1/0<br>m+1/0<br>m+1/0 |               |                         |          |
| And an Avenue of A Solar Port of the last                                                                                                    |                                                                                                    |                                                                                                    |                                                                                                    | 6.010         | cierwied; Workends, 107 | Magnetic |
| <ul> <li>D Escribe agui para buscar</li> </ul>                                                                                                    | # 2 . 0 .                                                                                                    | i 🔳 💩 🚔 (                                                                                                    | B 1 4 6                                                                                                    | 3 A           | A 10 10 10 10           | 1400 ML  |

Figura 3.70 Comando "show ip route" Fuente: Autor

Este comando mostrará la ruta por la cual se desplazan los paquetes que ingresan y salen de la red, también indica las direcciones de los demás routers, ejemplo las redes 90, 120, 30, 60, 210, 150, 180, 110, 230, 10, 40.

Está conectada en el router principal 192.168.10.0/24 que está acoplado directamente mientras que los otros routers son subneteados. Esto se puede apreciar en cada router con el mismo comando.

El siguiente paso es verificar que el protocolo MPLS este activo, con el comando "show mpls forwarding" (Figura 3.55).

|            | show mpils fors     | arathur            | Concernance of the second | Construction of the | (increasing)    |  |           |
|------------|---------------------|--------------------|---------------------------|---------------------|-----------------|--|-----------|
| ocat       | outgoing            | Preta              | Byten Label               | Ourgoing            | Next Hop        |  |           |
|            | Rec. Label          | 102 168 30 8/34    | SWITCHING                 | Eng/0               | THE STREET      |  |           |
|            | and convert         | 102-168 21 4/24    | ă.                        | Ex0/0               | 102.168.2.3     |  |           |
|            | Pog Label           | 192, 168, 19, 8774 |                           | Dea/A               | 192 168 1.2     |  |           |
|            | Bon Label           | 197-168-39-8/74-   |                           | 51/8                | 193-158-16 1    |  |           |
| 19         | Pon Label           | 193, 168, 48, 8/74 |                           | Fa1/R               | 193,168,18,3    |  |           |
| 10         | Poor Label          | 192,168,50,0724    | 1                         | Fat/1               | 192, 168, 11, 4 |  |           |
| a          | Pop Label           | 192.168.60.0/24    |                           | Test/1              | 192.158.11.4    |  |           |
| 12         | 222                 | 1920168-70-0724    |                           | satel.              | 1922168-111-1   |  |           |
|            | 23                  | 192-168 189-8/24   | 8                         | 1-01/0              | 192-160-10-1    |  |           |
|            | 23                  | 192-168-80-0/24    |                           | Fa1/1               | 192-168-11-4    |  |           |
| 74         | 24                  | 192-168-98-8/24    | 8                         | Fa0/0               | 192 168 1.7     |  |           |
| 25         | 25                  | 192-168-100-0/24   | 8                         | Fa0/0               | 192,168,1,7     |  |           |
| 26         | 26                  | 192.168.110.0/24   |                           | Fa0/0               | 192.168.1.2     |  |           |
| 17         | m                   | 192.168.120.0/24   |                           | Fa8/a               | 192.168.1.2     |  |           |
| ine.       | 28                  | 192-168-150-0/24   | - 6                       | Fa1/8               | 192-168-18-1    |  |           |
| 291        | 29-                 | 192.168 140 0/24   | 0                         | F01/0               | 192-168-10-3    |  |           |
| 10         | 300                 | 192-168-150.0/24   | 0                         | Fa1/0               | 192-158-10-1    |  |           |
| n          | 31                  | 192.168 168.0/24   |                           | Fa0/9               | 192 168 1.2     |  |           |
|            | 31                  | 192-168-168-0/24   | 8                         | Fa1/1               | 192 168 11 4    |  |           |
| 12         | 32                  | 192.168.170.0/24   | 0                         | Fa0/0               | 192.168.1.2     |  |           |
| 13 · · · · | 33                  | 192.168.188.6/24   |                           | Fa1/1               | 192.168.11.4    |  |           |
| Han        | 966 <mark>[]</mark> |                    |                           |                     |                 |  |           |
| -          | - PROPERTY AND      |                    |                           |                     |                 |  | ,<br>DIDE |

Fuente: Autor

Con el comando mencionado, se muestra la etiqueta que está utilizando el router para los paquetes, y cual utiliza para cada red. Adicional a esto se puede utilizar el mismo comando para verificar las etiquetas en cada router adicional.

Para finalizar se realizará una captura en cualquiera de los tramos, utilizando el programa "wireshark", con los siguientes pasos:

Primero se identifica la trama de donde se va a observar (Figura 3.56), se da clic con botón derecho y se selecciona la opción "Start Capture".

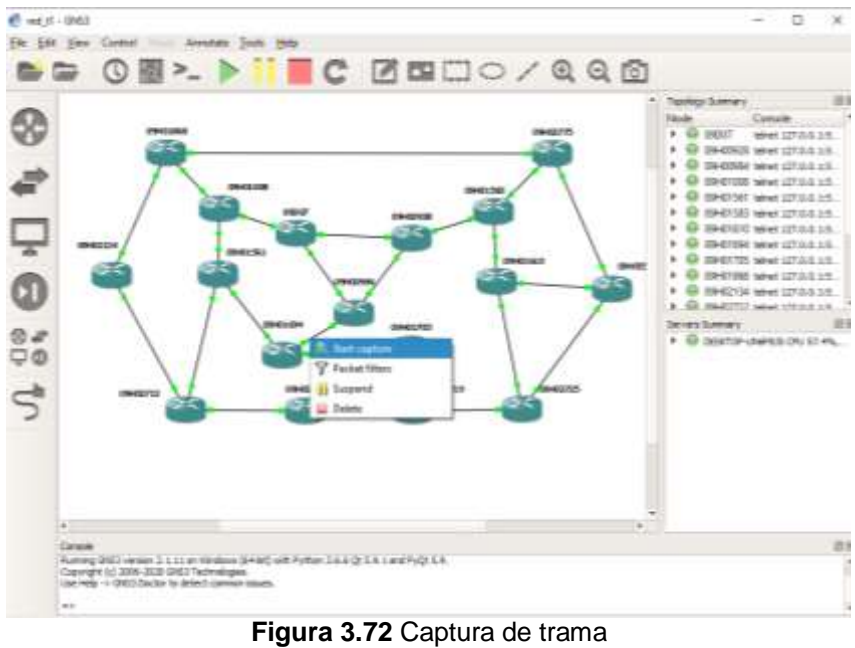

Fuente: Autor

Con la identificación del router y en que interface esta, se da clic en "OK" (Figura 3.57)

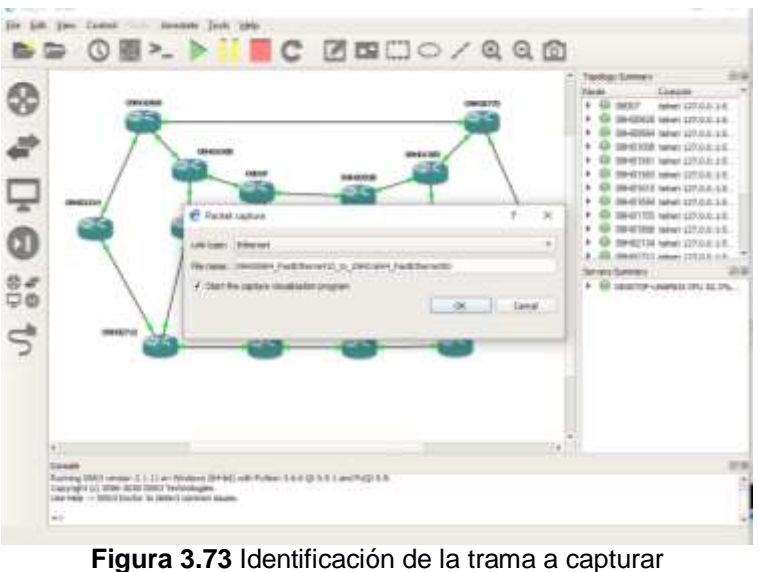

Fuente: Autor

Se puede realizar un ping desde el equipo 09D07 al 09H01694 a la IP 192.168.130.3 para ver si se tiene respuesta (Figura 3.58).

|                                                                                                    | 1000 1000                  |                   |        |        |                | · · · !              |       |
|----------------------------------------------------------------------------------------------------|----------------------------|-------------------|--------|--------|----------------|----------------------|-------|
| 16                                                                                                    | 26                         | 192-108-120-01    | 24 8   | 100/0  | 11212401212    |                      |       |
| 11                                                                                                    |                            | 1011-1011-1009-04 | 24     | EVANA. | DEPARTMENT AND |                      |       |
| 28                                                                                                    |                            | 192-308-330-04    |        | THE/0  | 101,168,18.5   |                      |       |
| 29                                                                                                    |                            | 192-168-140-9     |        | 64528  | 102-168-10-1   |                      |       |
| 54                                                                                                    |                            | 151-168-150:01    |        | Fet78  | 112-158-10-3   |                      |       |
| 56                                                                                                    |                            | 100.100.100.00    | 24 10  | 144/6  | IW2526D-L.2    |                      |       |
|                                                                                                    |                            | 1921100-100-01    | 738 E  | Patri. | 10212481121-8  |                      |       |
| b1                                                                                                    |                            | 103.108.179.44    | 26 272 | 10070  | 010.008.1.2    |                      |       |
|                                                                                                    |                            | 192-188-188-0     |        | 101/1  | 1011248411144  |                      |       |
| 54                                                                                                    | 34                         | 152-168-198-0     |        | 360121 | 192.168.15.4   |                      |       |
| 16                                                                                                    |                            | 192-168-200-0     | 224    | 101170 | 292-248-18-5   |                      |       |
|                                                                                                    |                            | 10210601000.00    |        | 101/1  | 0023168312.0   |                      |       |
| **                                                                                                    |                            | 101-188-230-00    |        | Failer | BREATHRAND     |                      |       |
| 10                                                                                                    |                            | 102-160-230-9     |        | 761/0  | 102/100/10/10  |                      |       |
| 82                                                                                                    |                            | 192.568.339.97    |        | F9970  | 292/146 11/2   |                      |       |
| 38                                                                                                    | 36                         | 192-108-258.0     |        | 79470  | 292-168-1-2    |                      |       |
| eration for                                                                                                    |                            |                   |        |        |                |                      |       |
| 000000                                                                                                    |                            |                   |        |        |                |                      |       |
| 00020711                                                                                                    |                            |                   |        |        |                |                      |       |
| 9979776ping 192.186.196.9                                                                                             |                            |                   |        |        |                |                      |       |
| Type stripe languants to abort.<br>Ganding 5, 100-5pts 1000 Tripes to 101.108.110.1, timewort in I succession<br>1011 |                            |                   |        |        |                |                      |       |
| Autores (min in 180 percent (5/5), readiting min/eeg/mas = 18/68/216 m.<br>estating                                   |                            |                   |        |        |                |                      |       |
|                                                                                                    | Contraction in the         |                   |        |        |                | C. C. C. C. C. C. C. |       |
| # P                                                                                                    | The first state to be from | r : 3             | 1 e an |        |                |                      | a 10  |
|                                                                                                    | lauro 4                    | 274 Den           | aha da |        | o dirogoión    | 100 160              | 120.2 |

**ura 3.74** Prueba de Ping a la dirección 192.168.130.3 Fuente: Autor

La captura, se comprueba con el programa "wireshark", tal como se muestra en la figura 3.59:

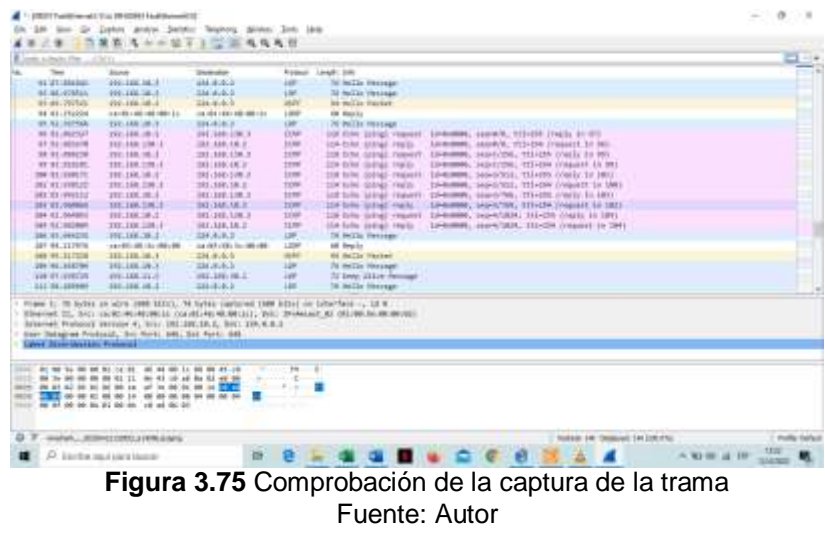

## Conclusiones

En el trabajo que se realizó se detalló las características principales de MPLS, así como también la arquitectura para definir si el proyecto es viable en un tiempo de mediano o largo plazo, para definir este diseño se utilizó el emulador de configuración de enrutadores conocido como GNS3. Dicho software facilita el uso de routers de diferentes marcas, para lo cual se eligió CISCO dando óptimos resultados.

MPLS va a permitir que las instituciones fiscales del Distrito Educativo 09D07 esten conectadas entre sí para así poder tener comunicaciones online de manera segura con una calidad óptima del servicio, aprovechando al máximo las capacidades tecnológicas de los equipos.

La utilización del Software GNS3 de diferentes tipos programas de emulación, permite visualizar múltiples escenarios de prueba, pudiendo configurar routers y switches para un mejor aprovechamiento en el desarrollo de las actividades.

En el diseño de los escenarios de simulación gracias al software GNS3 se pudo realizar la conexión entre 17 instituciones fiscales, la cual fue exitosa.

Por tal motivo, el objetivo principal que era la interconexión de varias escuelas fue todo un éxito, gracias a esto los tiempos de respuestas de los tramites se agilitarían.

## Recomendaciones

En relación con los equipos que puedan usarse se destacan HP, Alcatel, Cisco; dichos equipos son muy recomendados, pero para este proyecto se recomiendan los equipos Cisco ya que tienen una solución completa e integral para todo tipo de entorno en redes de comunicaciones. Dichos equipos como routers y switches poseen una buena calidad y operatividad con los protocolos usados en este caso MPLS, soportando la tecnología y dando óptimos resultados en la simulación.

Es importante recalcar que la implementación de esta red es de suma importancia, ya que posee altos protocolos de seguridad y calidad de servicio al momento de transmitir la información en lugares a grandes distancias.

Adicional a esto se puede recalcar que los equipos son de fácil acceso y tienen un soporte adecuado y necesario.

Sería importante que se apliquen los principios fundamentales y las particularidades de los programas desarrollados en este estudio para que puedan ser implementados en la unión de varias redes diferentes.

## Bibliografía

Alvernia, S. (2016). Wireshark: como herramienta de apoyo para el analisis de tráfico malicioso en una red de area local. Obtenido de Repositorio Institucional UFPSO:
Repositorio.ufpso.edu.co:8080/dspaceufpso/handle/123456789/107 5

- Alwayn, V. (2001). Advanced MPLS Design and Implementation. Obtenido de Cisco press: https://www.ciscopress.com/store/advanced-mplsdesign-and-implementation-9781587050206
- Banerjee, A., Park, Y., Clarke, F., Song, H., Yang, S., Kramer, G., . . . Mukherjee, B. (2005). Wavelength-division-multiplexed passive optical network (WDM-PON) technologies for broadband access: a review [Invited]. Obtenido de OSA Publishing: https://doi.org/10.1364/JON.4.000737
- Canalis, M. (2003). MPLS "Multiprotocol Label Switching": Una Arquitectura de Backbone para la Internet del Siglo XXI. Obtenido de Universidad Nacional del Nordeste: http://exa.unne.edu.ar/informatica/SO/libmpls.PDF
- Carpio, O., & Ruiloba, Á. (2009). *MPLS (Multiprotocol Label Switching)*. Obtenido de Universidad Tecnológica del Centro: http://www.unitec.edu.ve/materiasenlinea/upload/T1178-7-2.pdf
- Cisco. (2006). Implementing Cisco MPLS volumen 1 versión 2.2 Student guide. Obtenido de

https://www.clrgomes.com.br/books/MPLS22SG\_vol.1.pdf

CISCO. (2008). Cisco IOS Multiprotocol Label Switching Configuration Guide. Obtenido de CISCO: https://www.cisco.com/c/en/us/td/docs/ios/mpls/configuration/guide/

12\_2sr/mp\_12\_2sr\_book.pdf

- Collado, E. (2009). Fundamentos de Routing. Eduardo Collado Cabeza.
- Delfino, A., Rivero, S., & SanMartín, M. (2005). *Ingeniería de Tráfico en redes MPLS*. Obtenido de

https://iie.fing.edu.uy/investigacion/grupos/artes-old/fce/nette/Ingenieria\_de\_Trafico\_en\_Redes\_MPLS.pdf

Díaz, L. (2010). Evaluación de la herramienta GNS3 con conectividad a enrutadores reales. Barcelona: Universitat Politécnica de Catalunya. Baecelona Tech.

Dominguez, M., Rodríguez, F., & González, J. (2007). Simulador MPLS para la Innovación Pedagógica en el área de Ingeniería Telemática.
Obtenido de ResearchGate: https://www.researchgate.net/publication/220139188\_Simulador\_M
PLS\_para\_la\_Innovacion\_Pedagogica\_en\_el\_area\_de\_Ingenieria\_
Telematica

Lakshman, U., & Lobo, L. (2005). *MPLS Configuration on Cisco IOS* Software. Obtenido de Cisco Press:

https://www.ciscopress.com/store/mpls-configuration-on-cisco-iossoftware-9781587051999

- Orozco, F. (2014). Diseño de una red privada virtual con tecnología MPLS para la Carrera de Ingeniería de Networking de la Universidad de Guayaquil. Guayaquil: Universidad Católica de Santiago de Guayaquil.
- Rajsic, C. (s.f.). *Extending IP/MPLS services reachability over ATM backbone networks.* Obtenido de 2006:

https://patents.google.com/patent/US7643499B2/en

- Rodríguez, D. (2008). *Transmisión de voz, video y datos en Redes Privadas Virtuales VPN/MPLS.* Obtenido de Universidad de Belgrano: http://repositorio.ub.edu.ar/handle/123456789/5181
- Welsh, C. (2013). GNS3 Network Simulation Guide. Obtenido de https://www.packtpub.com/networking-and-servers/gns3-networksimulation-guide

# Glosario de Términos

| ATM Asynchronous Transfer Mode, Modo de Transferencia Asíncrona                       |  |  |  |  |  |
|---------------------------------------------------------------------------------------|--|--|--|--|--|
| FEC Forwarding Equivalence Class, Clase Equivalente de Envió                          |  |  |  |  |  |
| GNS3 Graphic Network Simulation, Simulación de Red Grafica                            |  |  |  |  |  |
| IGP Interior Gatewey Protocol, Protocolo de Pasarela Interna                          |  |  |  |  |  |
| IP Internet Protocol, Protocolo de Internet                                           |  |  |  |  |  |
| LDP Label Distribution Protocol, Protocolo de Distribución de Etiquetas               |  |  |  |  |  |
| LER Label Edge Enrutador, Enrutadores de Etiquetas de Borde                           |  |  |  |  |  |
| LSA Link State Algorithm, Algoritmo de estado enlace                                  |  |  |  |  |  |
| LSP Label Swiched Path, Caminos Conmutados Mediante Etiquetas                         |  |  |  |  |  |
| LSR Label Switchting Enrutador, Enrutadores Conmutadores de Etiquetas                 |  |  |  |  |  |
| MPLS Multiprotocol Label Switching, Cambio de Etiquetas Multiprotocolo                |  |  |  |  |  |
| <b>OSI</b> Open System Interconnection, Modelo de Interconexión de Sistemas Abiertos. |  |  |  |  |  |
| VoIP Voice over Internet Protocol, Voz sobre Protocolo de Internet                    |  |  |  |  |  |
| VPN Virtual Private Network, Red Privada Virtual                                      |  |  |  |  |  |
| WAN Wide Area Network, Red de Area Amplia.                                            |  |  |  |  |  |

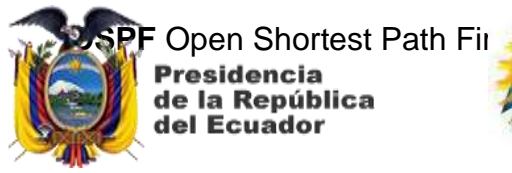

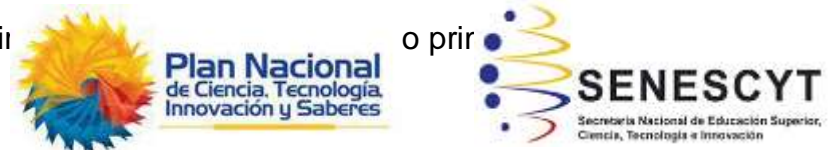

## DECLARACIÓN Y AUTORIZACIÓN

Yo, **Cristopher Jairo Dumet Núñez**, con C.C: **# 0924926835** autor/a de la Tesis de Maestría titulada: **Diseño y Simulación de una red Virtual para la conexión entre las Instituciones Educativas Fiscales del Distrito Educativo 7**, previo a la obtención del título de **Magíster en Telecomunicaciones** en la Universidad Católica de Santiago de Guayaquil.

1.- Declaro tener pleno conocimiento de la obligación que tienen las instituciones de educación superior, de conformidad con el Artículo 144 de la Ley Orgánica de Educación Superior, de entregar a la SENESCYT en formato digital una copia del referido trabajo de titulación para que sea integrado al Sistema Nacional de Información de la Educación Superior del Ecuador para su difusión pública respetando los derechos de autor.

2.- Autorizo a la SENESCYT a tener una copia del referido trabajo de titulación, con el propósito de generar un repositorio que democratice la información, respetando las políticas de propiedad intelectual vigentes.

Guayaquil, 17 de julio de 2020

f.

Nombre: Cristopher Jairo Dumet Núñez C.C: 0924926835

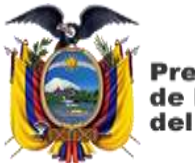

Presidencia de la República del Ecuador

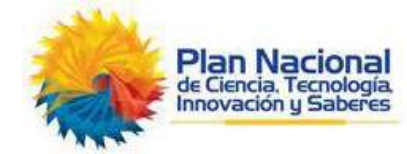

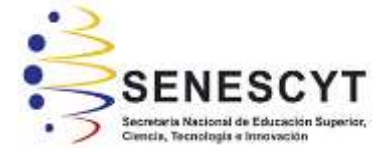

### REPOSITORIO NACIONAL EN CIENCIA Y TECNOLOGÍA

#### FICHA DE REGISTRO DE TESIS/TRABAJO DE TITULACIÓN

| TÍTULO Y SUBTÍTULO:        | Diseño y Simulación de una red Virtual para la conexión entre las<br>Instituciones Educativas Fiscales del Distrito Educativo 7 |                    |  |  |  |
|----------------------------|----------------------------------------------------------------------------------------------------|--------------------|--|--|--|
| AUTOR(ES)                  | Cristopher Jairo Dumet Núñez                                                                                                    |                    |  |  |  |
| REVISOR(ES)/TUTOR          | MSc. Edgar Quezada Calle; MSc. Luis Córdova Rivadeneira / MSc.<br>Manuel Romero Paz                                             |                    |  |  |  |
| INSTITUCIÓN:               | Universidad Católica de Santiago de Guayaquil                                                                                   |                    |  |  |  |
| FACULTAD:                  | Sistema de Posgrado                                                                                                    |                    |  |  |  |
| PROGRAMA:                  | Maestría en Telecomunicaciones                                                                                                  |                    |  |  |  |
| TITULO OBTENIDO:           | Magister en Telecomunicaciones                                                                                                  |                    |  |  |  |
| FECHA DE PUBLICACIÓN:      | Guayaquil, 17 de julio<br>de 2020                                                                                               | No. DE PÁGINAS: 80 |  |  |  |
| ÁREAS TEMÁTICAS:           | Red MPLS, Simuladores de red, Software GNS3, Idle-PC, Wireshark,<br>Protocolo OSPF                                              |                    |  |  |  |
| PALABRAS CLAVES/ KEYWORDS: | Dynamips, Idle-PC, GNS3, MPLS, Dynagen, Protocolo OSPF                                                                          |                    |  |  |  |

**RESUMEN/ABSTRACT**: Debido a la necesidad de la comunicación entre las Instituciones Educativas Fiscales pertenecientes a la Dirección Distrital 09D07 Pascuales 1 Educación, que ha provocado la pérdida de información llevando a posibles desacuerdos en él envío de información para el trabajo diario, se ve la necesidad de implementar una red virtual con protocolo MPLS (Multiprotocol Label Switching) desarrollado con estándares para dar diferentes soluciones de conmutación multinivel. Esto permitirá el reenvío de información mediante una red IP convencional hacia la red virtual que une a las instituciones mencionadas. La plataforma de simulación que se utiliza es el GNS3 (Graphic Network Simulation), que permite diseñar topologías de redes complejas y ejecutar simuladores sobre dicha red. La presente investigación tiene como objetivo el diseño y simulación de una red, usando equipos de transmisiones de datos virtuales, esto se desarrollará con un perfil explicativo que a su vez aplica un análisis Empírico-Analítico. El proyecto se realiza con un enfoque cualitativo al momento de recolectar datos con mediciones numéricas 'para demostrar la validez de la hipótesis.

| ADJUNTO PDF:                       | SI                                   | NO                             |  |
|------------------------------------|--------------------------------------|--------------------------------|--|
| CONTACTO CON AUTOR/ES:             | <b>Teléfono:</b> +593-<br>992349964  | E-mail: jairo_cdnn@hotmail.com |  |
|                                    | Nombre: Romero P                     | : Romero Paz Manuel de Jesús   |  |
| (COORDINADOR DEL PROCESO OTE).     | Teléfono: +593-994606932             |                                |  |
|                                    | E-mail: manuel.romero@cu.ucsg.edu.ec |                                |  |
| SECC                               | IÓN PARA USO DE E                    | BIBLIOTECA                     |  |
| N°. DE REGISTRO (en base a datos): |                                      |                                |  |
| N°. DE CLASIFICACIÓN:              |                                      |                                |  |
| DIRECCIÓN URL (tesis en la web):   |                                      |                                |  |